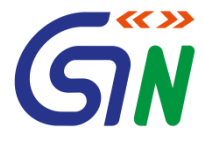

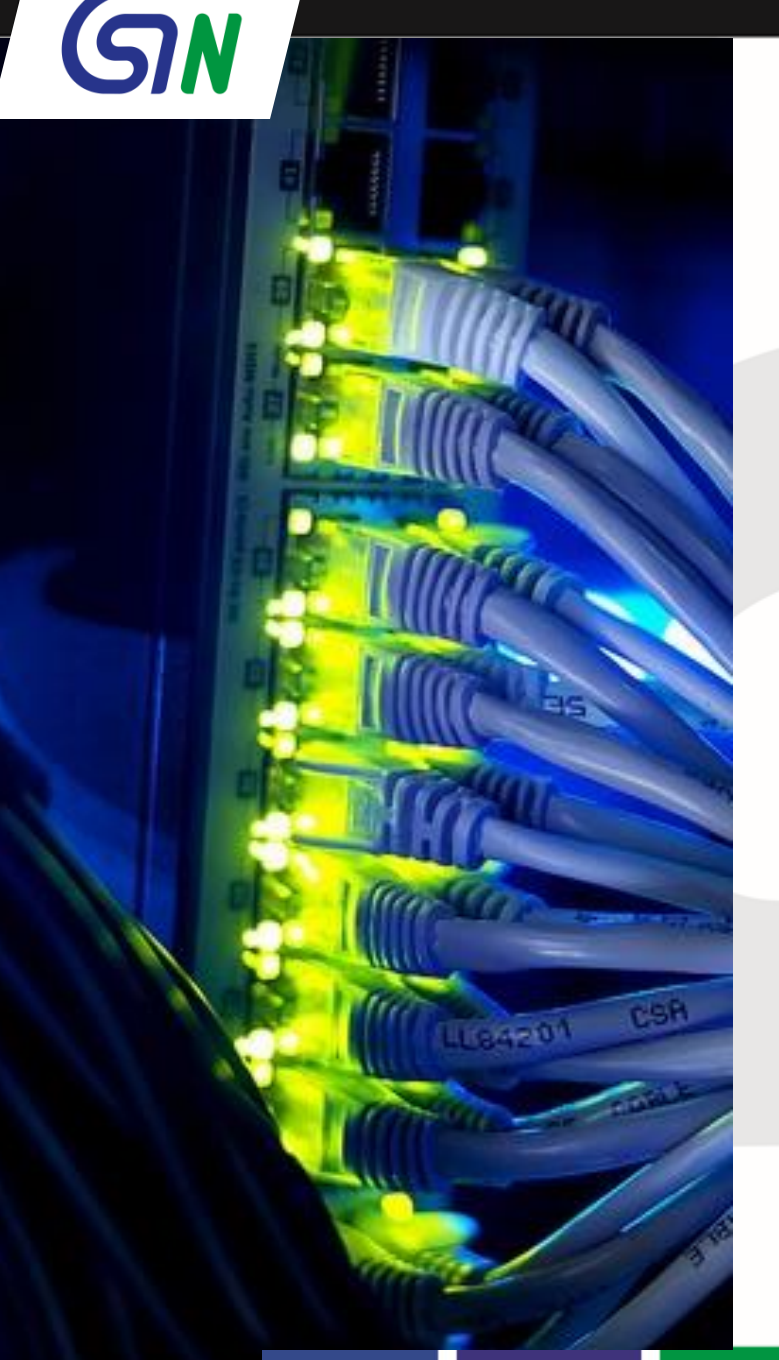

#### CoE, CBEC

# **Frontend Business Process on GST** Portal

Mr Rajeev Agarwal, IRS SrVP, GSTN

Venue: Vigyan Bhawan, Delhi June 22<sup>nd</sup>, 2017

# Goods and Services Tax Network (GSTN): The IT Backbone of GST

- a. 70 to 80 Lakhs taxpayers;
- b. 260 to 300 Crores B2B invoice data per month
- c. More than 61,000 tax officials to work
- d. Monthly filing of returns
- e. Credit of ITC
- f. Creation of Business
   Intelligence reports and
   Analytics
- g. Both Central and States Tax Departments

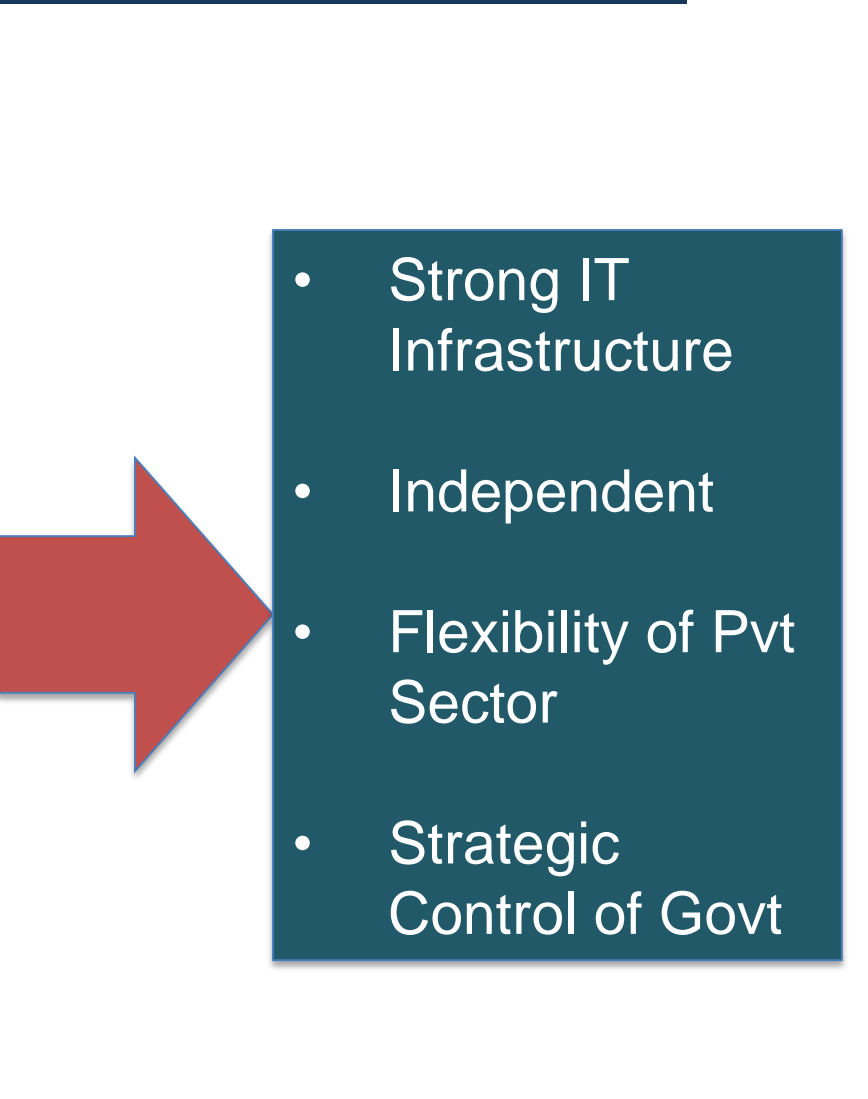

# **GSTN's Mandate**

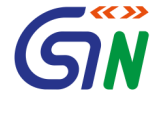

- 1. A not-for-profit, non-Government, private limited company promoted jointly by the Central and State Govts.
- 2. Mandate of GSTN
  - a) Build GST IT System to provide shared IT infrastructure and services to Central and State Governments, taxpayers and other stakeholders for implementation of GST.
  - b) Develop Common Registration, Return Filing and e-Payment services running on a Common GST Portal
  - c) Integration of Common GST Portal with existing tax administration systems of Centre and States
  - d) Build efficient and convenient interfaces for tax-payers

# **GST IT Strategy**

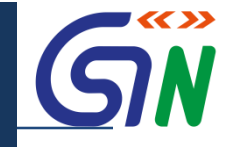

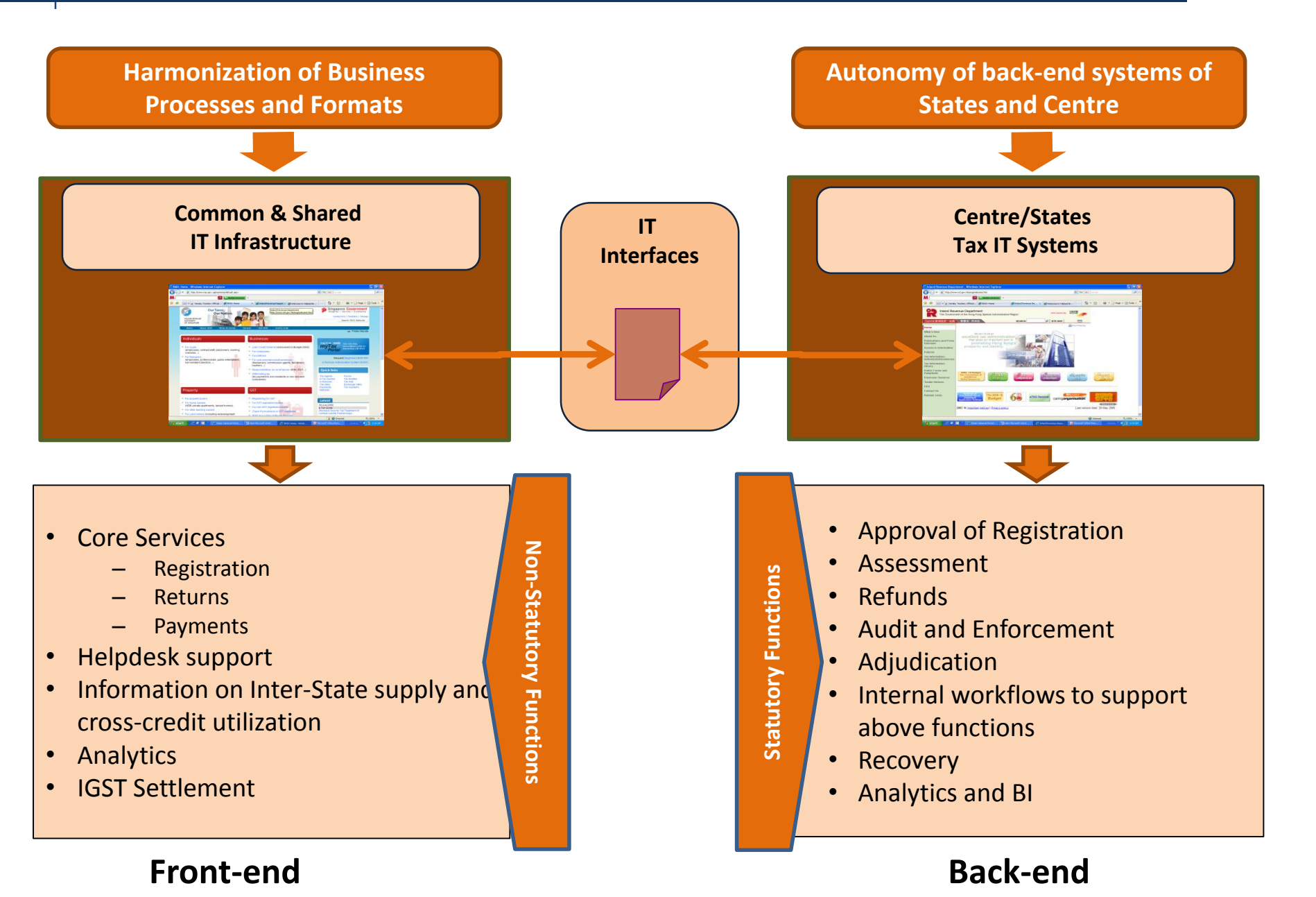

# **GST IT Strategy**

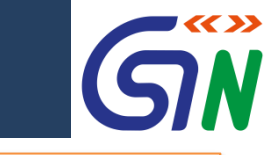

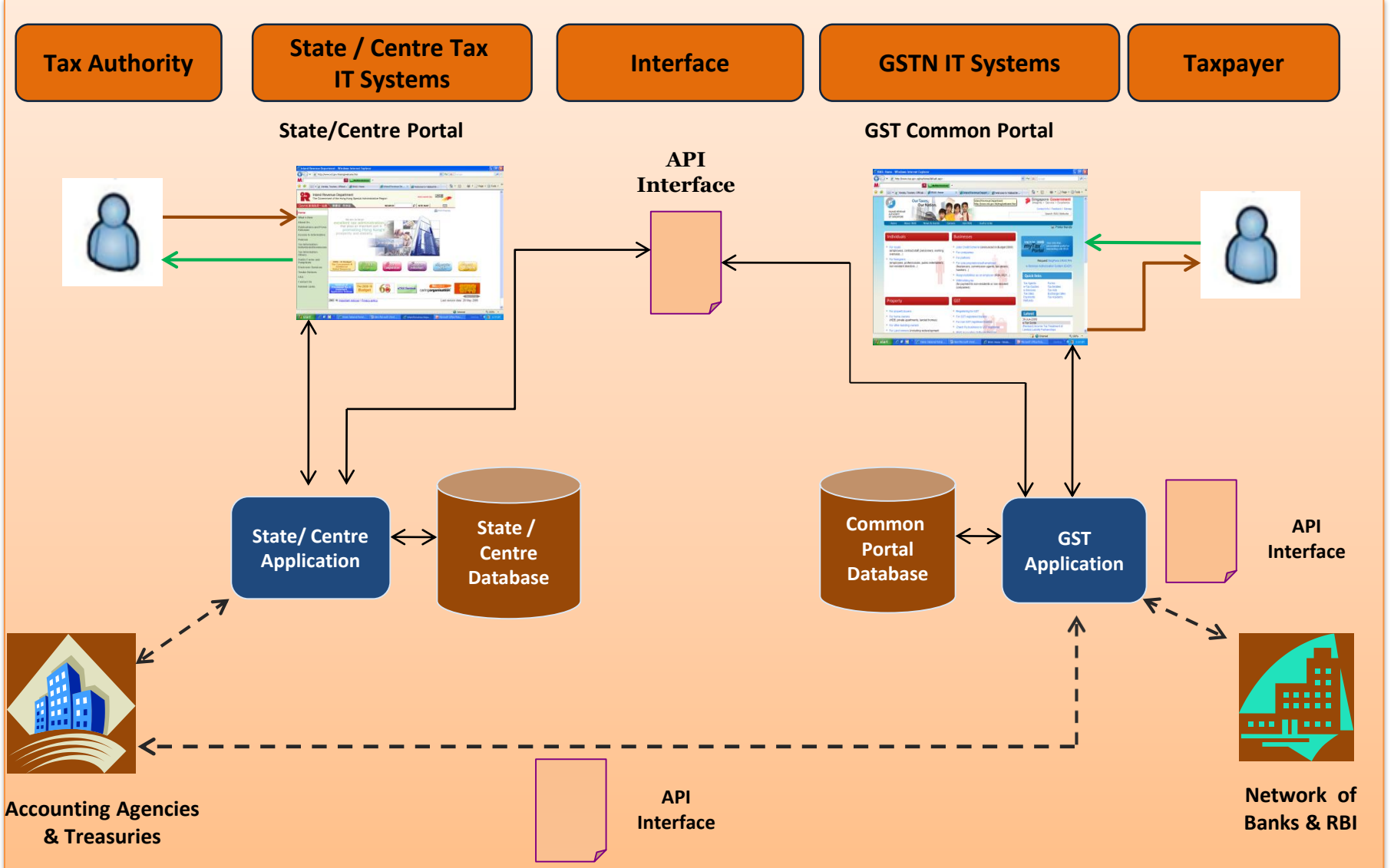

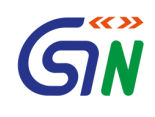

| 1  | Andhra Pradesh                    |
|----|-----------------------------------|
| 2  | Goa                               |
| 3  | Haryana                           |
| 4  | Karnataka                         |
| 5  | Kerala                            |
| 6  | Maharashtra                       |
| 7  | Meghalaya                         |
| 8  | Sikkim                            |
| 9  | Tamil Nadu                        |
| 10 | Central Board of Excise & Customs |

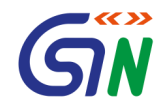

# Registration under GST

# **Registration: An Overview**

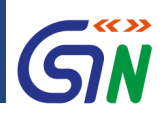

# **Some Highlights**

### **One-interface**

✓ One online portal for all requirements

### **Instant Updates**

 ✓ Get instant updates for all transactions via email & SMS

#### Form-filling Made Easy

 ✓ Single Application for approval from Centre or State/UT

### Processing

 Processing within 3 common working days

### **Secure Transactions**

 ✓ All transactions encrypted to protect your data

#### **100% Transparency**

 Check the status of your application anytime

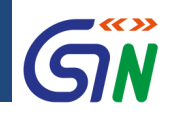

- Obtaining a GST registration number
- Commonly called the GSTIN
- PAN-based
- For TDS deductors not having PAN, TAN-based registration is possible
- State-specific

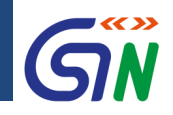

# **Structure of GSTIN**

| Registration IDs                    | Digit 1            | Digit 2   | Digit 3                                                             | Digit 4                                                             | Digit 5                                            | Digit 6 | Digit 7                     | Digit 8 | Digit 9 | Digit 10   | Digit 11            | Digit 12       | Digit 13   | Digit 14 | Digit 15       |
|-------------------------------------|--------------------|-----------|---------------------------------------------------------------------|---------------------------------------------------------------------|----------------------------------------------------|---------|-----------------------------|---------|---------|------------|---------------------|----------------|------------|----------|----------------|
| Normal, Composite, Casual           | 2 digit St         | tate Code |                                                                     | 10 digits PAN Number                                                |                                                    |         |                             |         |         | (1-9)(A-Z) | (Z,1-<br>9,A,B,E-J) | Check<br>Digit |            |          |                |
| Input Service Distributor (ISD)     | 2 digit St         | tate Code |                                                                     | 10 digits PAN Number                                                |                                                    |         |                             |         |         | (1-9)(A-Z) | "S"                 | Check<br>Digit |            |          |                |
| Tax Collector                       | 2 digit St         | tate Code |                                                                     | 10 digits PAN Number                                                |                                                    |         |                             |         |         | (1-9)(A-Z) | "C"                 | Check<br>Digit |            |          |                |
| Tax Deductor                        | 2 digit State Code |           | 2 digit State Code                                                  |                                                                     | tor 2 digit State Code 10 digits PAN or TAN Number |         | 10 digits PAN or TAN Number |         |         |            |                     |                | (1-9)(A-Z) | "D"      | Check<br>Digit |
| Nonresident foreign taxpayers (NRI) | 2 digit St         | tate Code | Year (YY) 3 digit Country code(CCC) 5 digits serial number per year |                                                                     |                                                    |         | 2                           | "N"     | "F"     | "T"        |                     |                |            |          |                |
| UN Bodies, Embassies, etc.          | 2 digit St         | tate Code | Year                                                                | Year (YY) 3 digit Country code(CCC) 5 digits serial number per year |                                                    |         |                             | "U"     | ոլո     | "N"        |                     |                |            |          |                |
| Other Notified Persons              | 2 digit St         | tate Code | Year (YY) 3 digit Country code(CCC) 5 digits serial number per year |                                                                     |                                                    |         | "0"                         | "N"     | "P"     |            |                     |                |            |          |                |
| Tax Return Preparer                 | 2 digit St         | tate Code | Year                                                                | Year (YY) 8 digits serial number irrespective of Year               |                                                    |         |                             |         |         |            | "T"                 | "R"            | "P"        |          |                |
| Temporary ID                        | 2 digit St         | tate Code | Year                                                                | Year (YY) 8 digits serial number irrespective of Year               |                                                    |         |                             |         |         | "T"        | " <mark>M</mark> "  | "P"            |            |          |                |

# **Registration: An Overview**

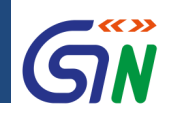

## Registration – What, Why, Who, When, Where

✓ Legally recognized

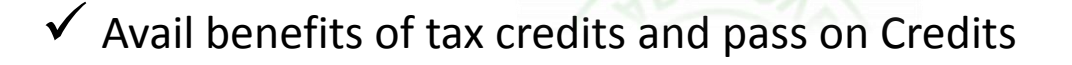

APPR

✓ Proper accounting and compliance with GST Regime

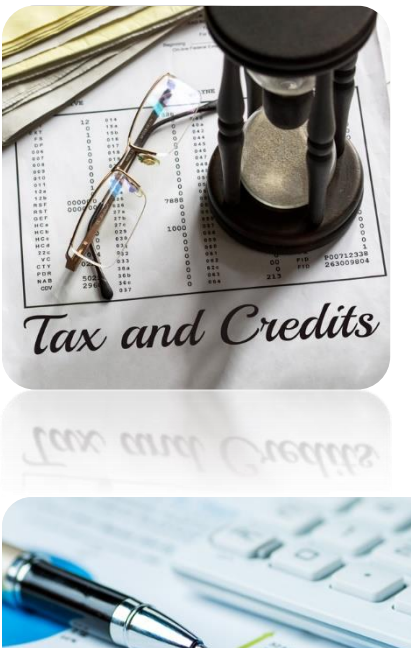

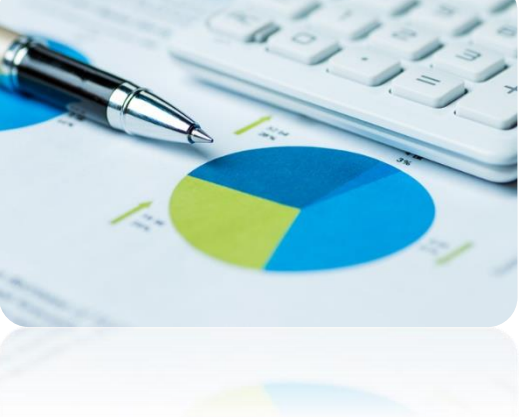

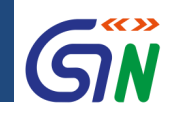

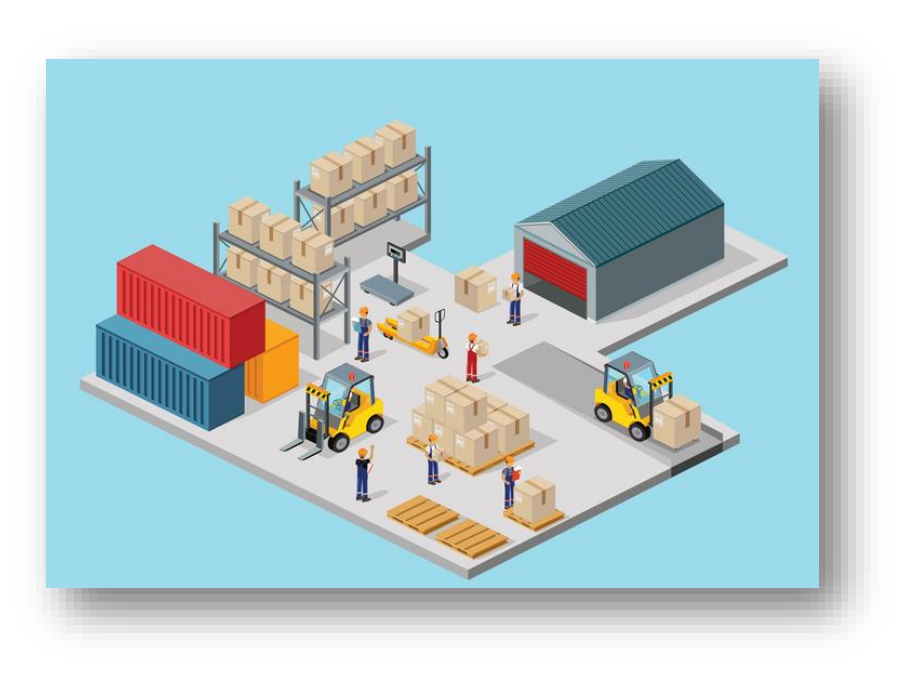

- ✓ Any/all types of entities carrying out supply of
  - Goods
  - Services
  - Both Goods & Services

✓ GST Practitioners must also enroll

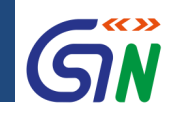

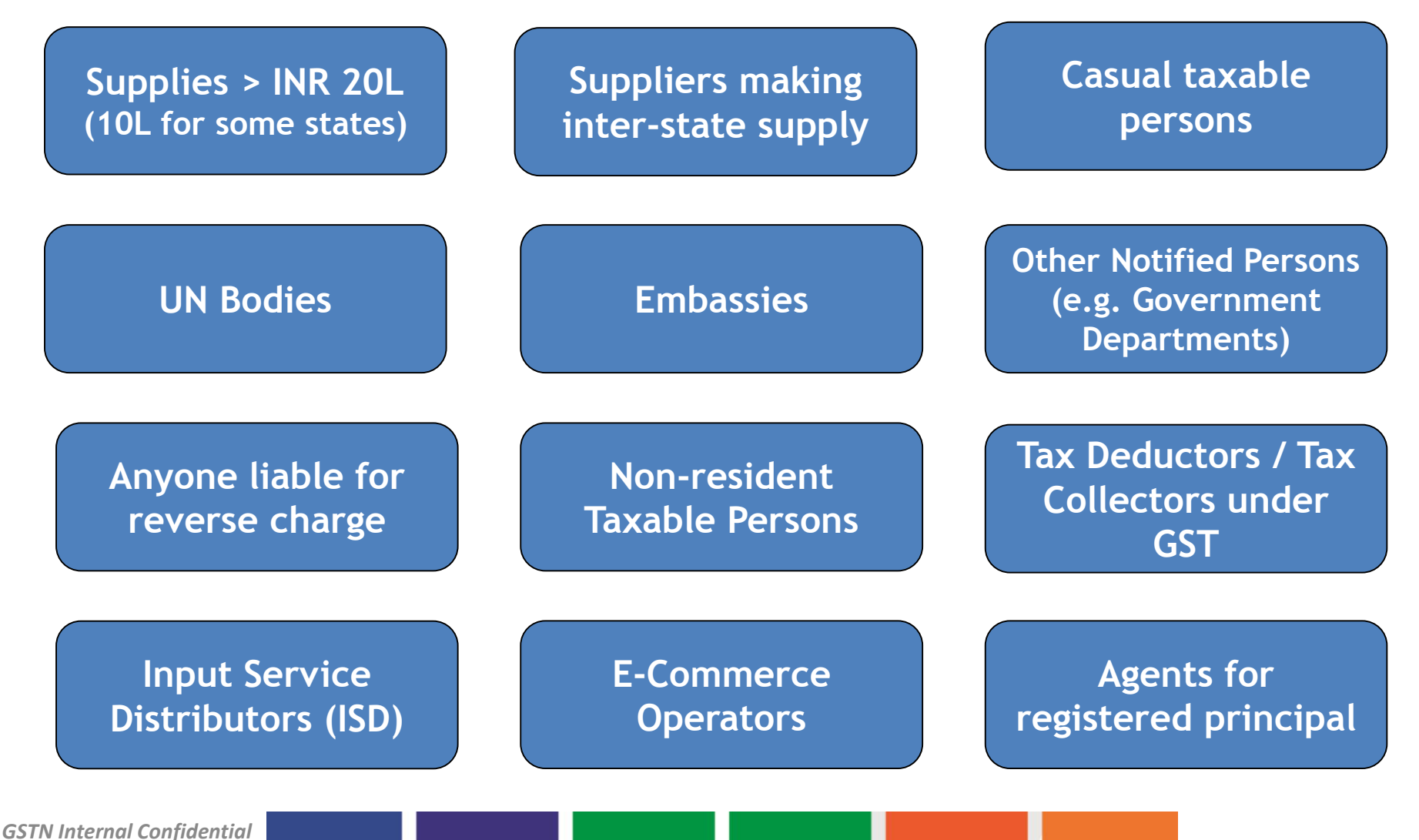

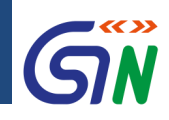

- Annual turnover > 10 Lakhs for Arunachal Pradesh, Assam, Himachal Pradesh, Manipur, Meghalaya, Mizoram, Nagaland, Sikkim, Tripura, & Uttarakhand
- Annual turnover > 20 Lakhs for all other states & UTs
- Apply within 30 days of liability for all categories except for Nonresident Taxable Persons & Casual Taxpayers
- For Casual & Non-resident Taxable Persons, 5 days <u>before</u> the commencement of business GSTIN active for 90 days in this case & can be extended only once for another 90 days

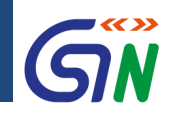

# Multiple Registrations

Can a single entity have multiple registrations?

- If yes, under what conditions
- If no, why not?

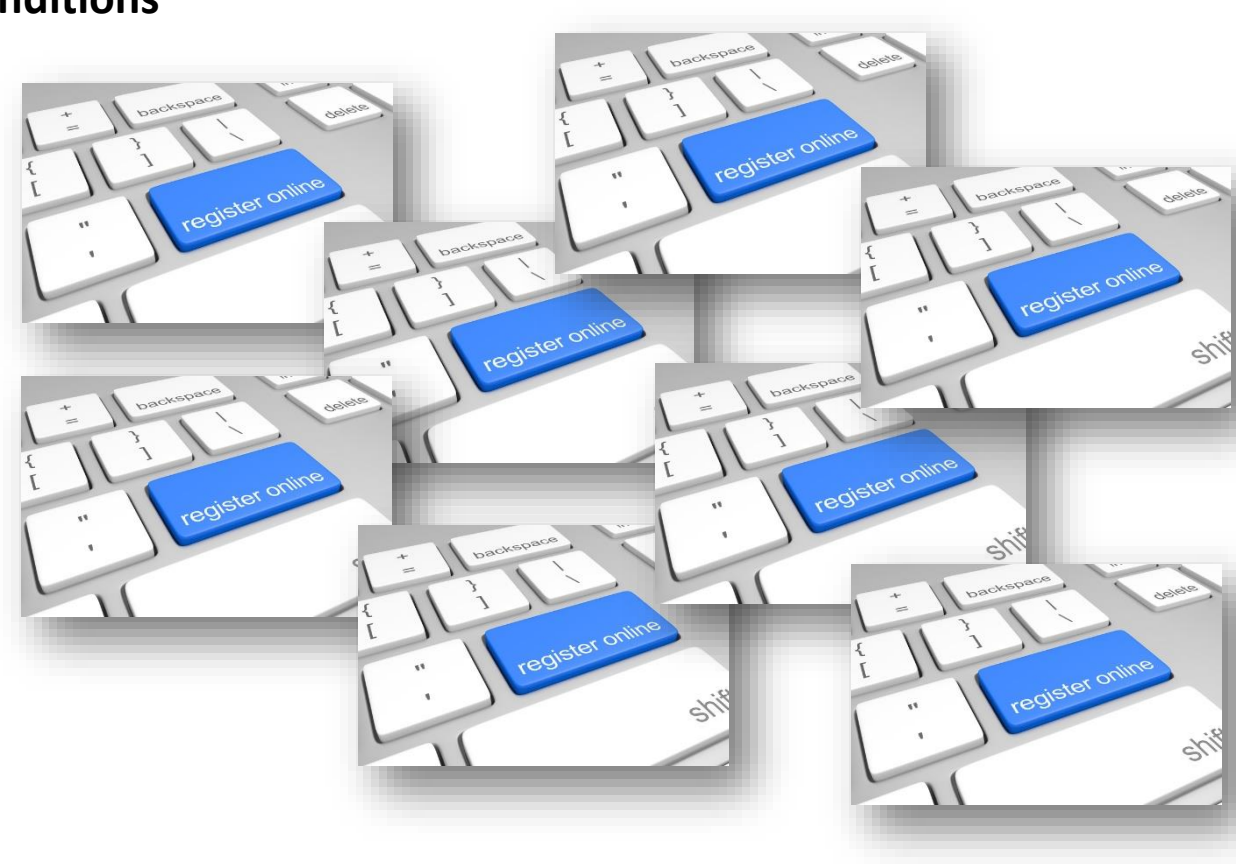

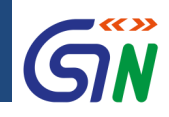

## Amendment of core & non-core fields

### Can I make changes (amendments) to my GST registration?

### Yes, you can!

### Core Fields

- Core fields include:
  - Legal Name of Business
  - Addition or deletion of Stakeholders' Details
  - Principal & Additional Places of Business
  - Requires approval from Tax Official

### **Non-core Fields**

- All other fields
- No reasons or documents required
- No approval required from Tax Official
- You can do edit non-core fields online on your own!

# **Registration: An Overview**

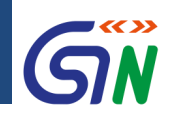

## Registration – What, Why, Who, When, Where

Where can I register under GST? Is online registration mandatory?

- www.gst.gov.in
- Must be taken online

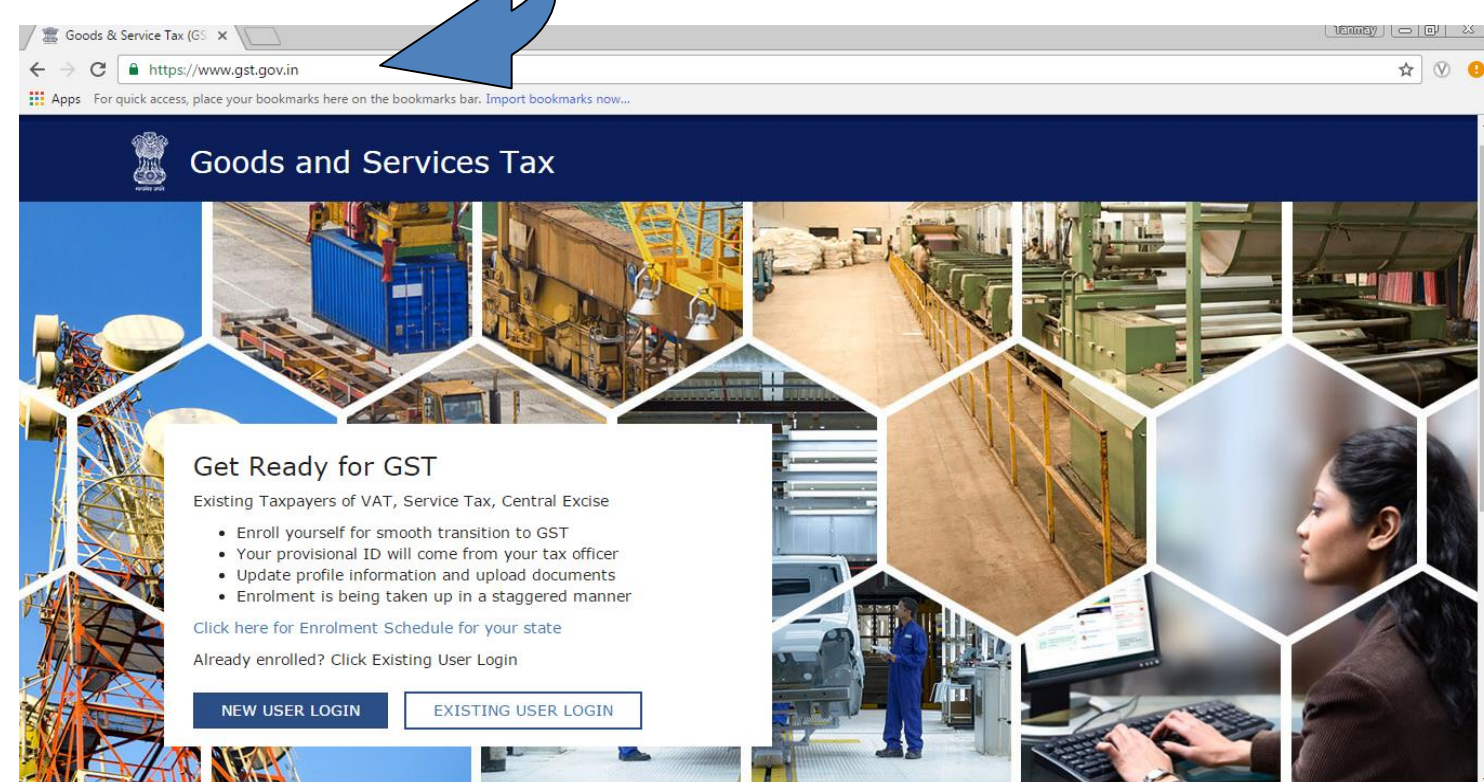

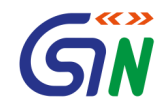

# Composition Scheme under GST

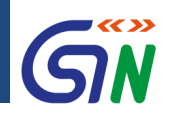

A registered person, whose aggregate turnover in the preceding financial year did not exceed Seventy Five lakh rupees, may opt to pay, in lieu of the tax payable by him, an amount calculated at such rate as may be prescribed, but not exceeding -

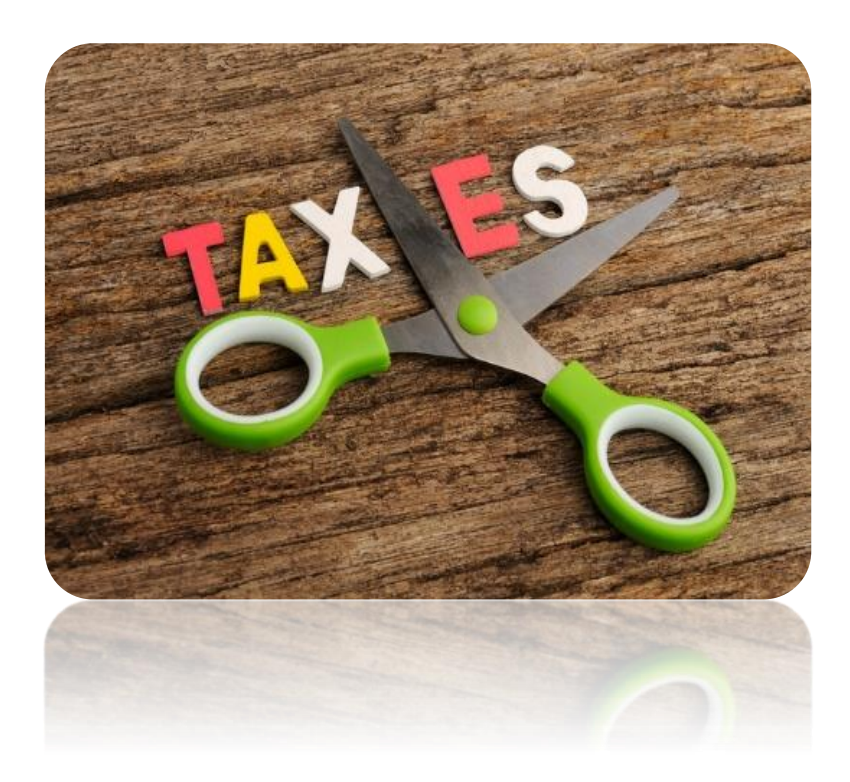

- one per cent of the turnover in State or turnover in Union territory in case of a manufacturer,
- two and a half per cent of the turnover in State or turnover in Union territory in case of persons engaged in making supplies referred to in clause (b) of paragraph 6 of Schedule II, and
- half per cent of the turnover in State or turnover in Union territory in case of other suppliers

# **Composition Scheme: An Overview**

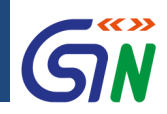

#### **Composition Scheme – Restrictions/Conditions**

### Turnover not exceeding INR 75L

#### No interstate supply

For all goods and manufacturers in selective cases (except Pan Masala. Tobacco, Ice cream) and for food & article of human consumption related Service only

E-commerce operators or service providers cannot avail this scheme

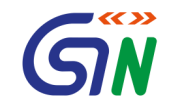

# Registration Process on Portal

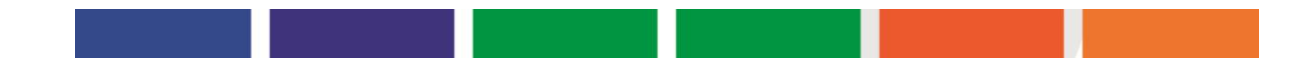

# Registration Process

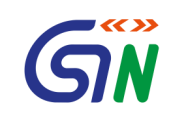

| S.No. | Documents                                                                                                    | File Size Format | Maximum<br>Allowable<br>Size |
|-------|----------------------------------------------------------------------------------------------------|------------------|------------------------------|
| 1.    | <ul> <li>Proof of Constitution of Business</li> <li>In case of Partnership firm: Partnership Deed of Partnership Firm.</li> <li>In case of Others: Registration Certificate of the Business Entity</li> </ul> | PDF or JPEG      | 1 MB                         |
| 2.    | Photographs of Proprietor/Partners/HUF<br>Kartha/Managing Director /Managing<br>Trustee/Members of Managing Committee /CEO or<br>his/her equivalent                                                           | JPEG             | 100 KB                       |
| 3.    | Proof of Appointment of Authorized Signatory<br>Power of Attorney or Letter of Authorization or copy<br>of Resolution of the Managing Committee or Board<br>of Directors                                      | PDF or JPEG      | 1 MB                         |
| 4.    | Photograph of Authorized Signatory                                                                                                    | JPEG             | 100 KB                       |
| 5.    | Bank Accounts: Cancelled Cheque/ Bank Statement<br>of the concerned Bank with the Bank stamp/ First<br>page of the Passbook                                                                                   | PDF and<br>JPEG  | 1 MB                         |

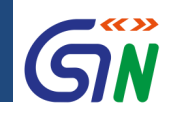

| Duration for which applications can be saved |           |              |  |  |  |  |  |  |  |
|----------------------------------------------|-----------|--------------|--|--|--|--|--|--|--|
| Registration                                 | Amendment | Cancellation |  |  |  |  |  |  |  |
| 15 Days                                      | 15 Days   | 15 Days      |  |  |  |  |  |  |  |

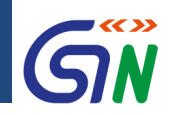

## Taxpayer's Interface: Login – Business Rules

Note: Your GSTIN is not your username; creating your username is an activity done by the taxpayer during registration

- 1. Password should be of 8 to 15 characters which should comprise of at least one number, one special character and letters (at least one upper and one lower case)
- 2. Password will be locked after < 3 > consecutive unsuccessful attempts post which taxpayer must use change password process
- 3. At one point of time, user can login through a single session only. Multiple sessions for same user id are *not* allowed
- 4. User needs to mandatorily change his password after < 120 > days
- 5. Migrated dealers will provide mobile number and email ID during first login

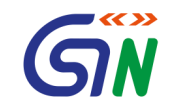

# Generation of TRN Part A of the Form

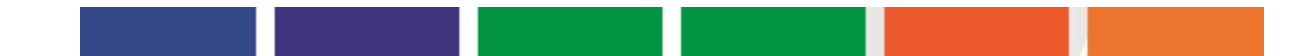

# **Registration for Tax Payer**

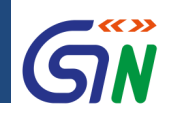

### How to Apply for a New Registration: New Registration Screen

|          | <ul> <li>indicates mandatory fields</li> </ul>       |  |
|----------|------------------------------------------------------|--|
| Ne       | w Registration 🥚 Temporary Registration Number (TRN) |  |
| Taxpa    | ayer 🔹                                               |  |
| State /  | UT•                                                  |  |
| Selec    | t v                                                  |  |
| District | •                                                    |  |
| Selec    | t *                                                  |  |
| Legal N  | ame of Business (as per PAN) •                       |  |
| Enter    | Legal Name of Business                               |  |
| Perman   | ent Account Number (PAN) •                           |  |
| Enter    | Permanent Account Number (PAN)                       |  |
| 🖲 If you | u don't have PAN, Click here to apply                |  |
| Eg: A B  | C D E 1 2 3 4 X                                      |  |
| Email A  | ddress •                                             |  |
|          | Enter Email Address                                  |  |
| OTP v    | vill be sent to this Email Address                   |  |
|          | Number                                               |  |
| Mobile   |                                                      |  |

- 1. Open the GST website & select New Registration
- 2. Enter the mandatory details
  - ✓ I am a
  - ✓ State/UT
  - District where Principal
     Place of Business is located
  - Legal Name of Business (as per PAN)
  - ✓ PAN
  - ✓ Email Address
  - ✓ Mobile Number
- 3. Click Proceed

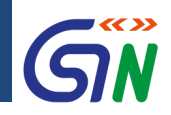

### How to Apply for a New Registration: New Registration Screen

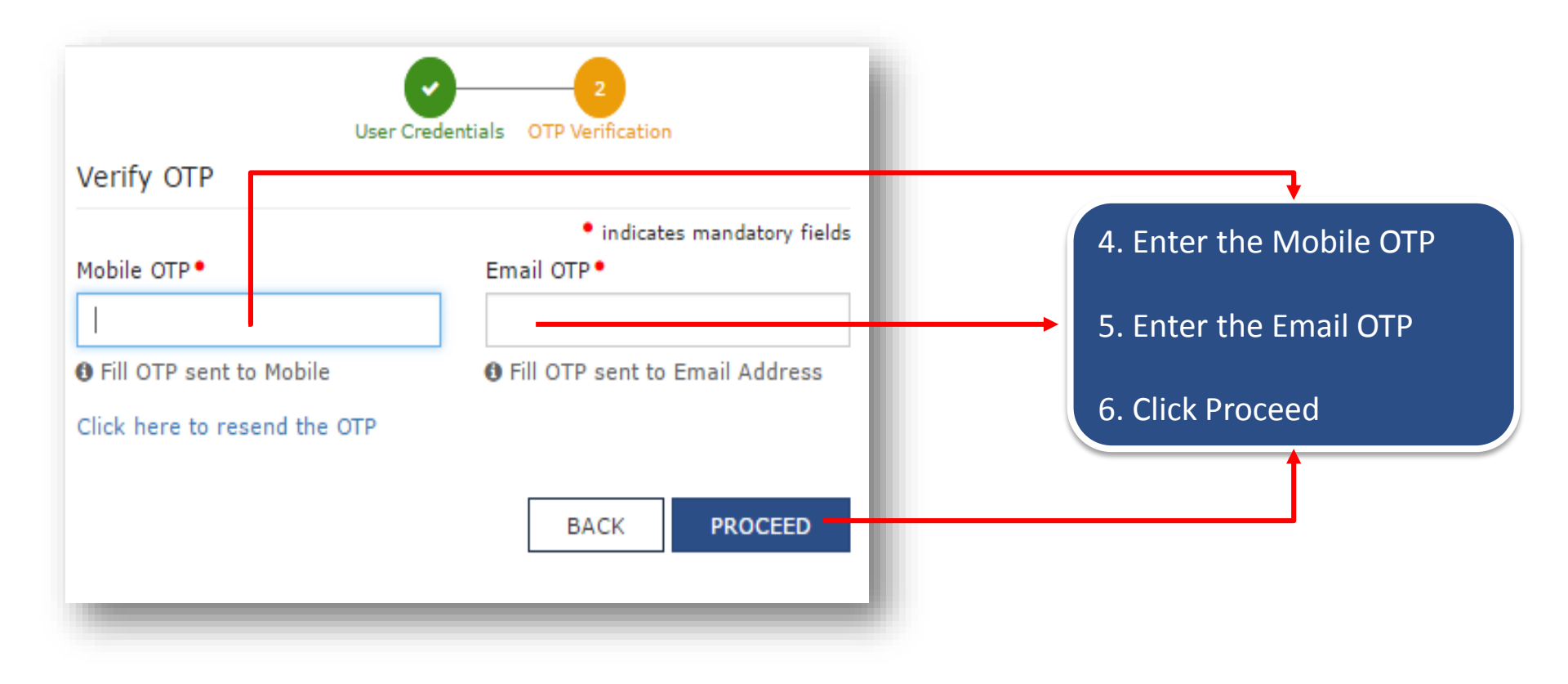

# **Registration for Tax Payer**

**GSTN Internal Confidential** 

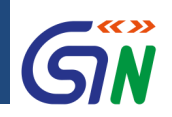

### How to Apply for a New Registration: New Registration Screen

|              |                     |                                                                                                 |                                                                                                    |                                                                                        | Skip to Main Content | • • A       | + A⁻   |
|--------------|---------------------|-------------------------------------------------------------------------------------------------|----------------------------------------------------------------------------------------------------|----------------------------------------------------------------------------------------|----------------------|-------------|--------|
| 📓 Goo        | ds and Se           | rvices Tax                                                                                      |                                                                                                    |                                                                                        |                      | 2           | Login  |
| Dashboard    | Services -          | Notifications & Circulars 🗕                                                                     | Acts & Rules 👻                                                                                     | Downloads 🗸                                                                            |                      |             |        |
| Home Registr | ration > Verify     |                                                                                                 |                                                                                                    |                                                                                        |                      | <b>⊘</b> Er | nglish |
| Your Temp    | orary Reference Nur | nber is 291700001573TRN.<br>7. Temporary Ro<br>8. Click <u>Hom</u><br>9. Cl<br>10. Select Tempo | You may continue to<br>eference Num<br><u>ne</u> link to go b<br>ick on Registe<br>orary Reference | b fill Registration F<br>nber (TRN) is<br>ack to Regist<br>r Now again<br>ce Number ra | generated<br>ter Now |             |        |
|              |                     |                                                                                                 |                                                                                                    |                                                                                        |                      |             |        |

28

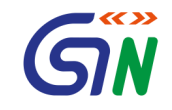

# Using TRN Part B of the Form

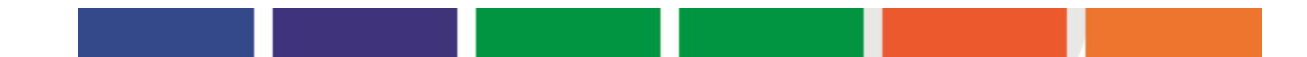

# **Registration for Tax Payer**

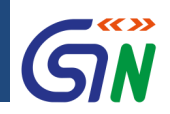

### How to Apply for a New Registration: New Registration Screen

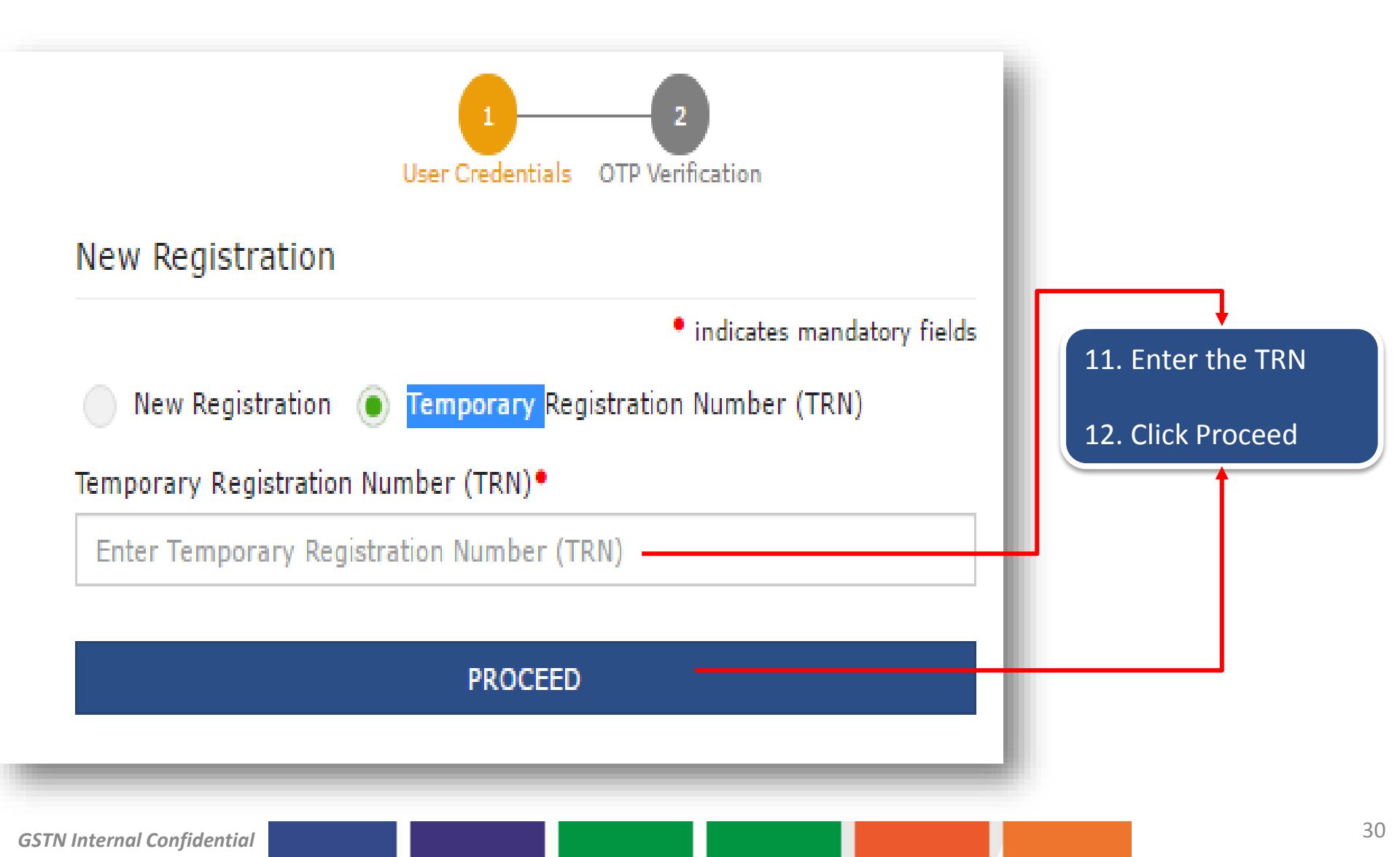

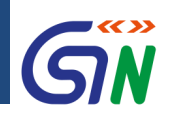

### How to Apply for a New Registration: New Registration Screen

| nboard            |            |                                                                                       |                |              | 😪 Eng      |
|-------------------|------------|---------------------------------------------------------------------------------------|----------------|--------------|------------|
| y Saved Applicati | ion        |                                                                                       |                |              |            |
| Creation Date     | Form No.   | Form Description                                                                      | Date of expiry | Status       | Action     |
| 02/02/2017        | GST REG-01 | Application for Registration under Section<br>19(1) of Goods and Services Tax Act, 20 | 16/02/2017     | Draft        | < <b>0</b> |
| Records Found     |            |                                                                                       | Vou can        | edit or del  | ata tha    |
|                   |            |                                                                                       | saved a        | pplication ł | nere       |

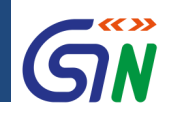

### Registration for Taxpayers: Accessing 'My Saved Applications'

- **Precondition**: Application must be saved
- Taxpayers can save one or more applications on the GST portal
- Applications can be saved at various stages of completion
- Each application has a fixed duration in which it can be edited & saved
- After that duration the application expires & is automatically purged

# **Registration for Tax Payer**

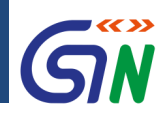

### How to Apply for a New Registration: New Registration Screen

|            |             |               |               |                      |             |                |          |        |       |        | Language Labels |     |       |
|------------|-------------|---------------|---------------|----------------------|-------------|----------------|----------|--------|-------|--------|-----------------|-----|-------|
| Dashboard  | Services 🕶  | Notifications | & Circulars 🔻 | Acts & Rules +       | Downloads + |                |          |        |       | Code   | Langauage       |     |       |
| Dashboard  |             |               |               |                      |             |                |          | 🛛 En   | glish | ASS    | Assamese        |     |       |
| My Saved A | Application |               |               |                      |             |                |          |        | ч     | BEN    | Bengali         |     |       |
| ing curcu, | ppireación  |               |               |                      |             |                |          |        | - 8   | ENG    | English         |     |       |
| Creation   | Date        | Form No.      | F             | orm Description      |             | Date of expiry | Status   | Action | . I   | GUJ    | Gujarati        |     |       |
| 02/02/2    | 017 (       | GST REG-01    | Application f | or Registration unde | r Section   | 16/02/2017     | Draft    | iraft  |       | it 🔽 👔 |                 | HIN | Hindi |
|            |             |               | 13(1) 01 000  |                      | Act, 20     |                |          |        | -     | KAN    | Kannada         |     |       |
| -          |             |               |               |                      |             |                |          |        |       | MAL    | Malayalam       |     |       |
|            |             |               |               |                      |             |                |          |        |       | MAR    | Marathi         |     |       |
|            |             |               |               |                      |             |                |          |        |       | ORI    | Oriya           |     |       |
| •          | You car     | n select      | a prefe       | rred lang            | uage fr     | rom the giv    | ven list |        |       | PUN    | Punjabi         |     |       |
|            |             |               |               | 0                    |             |                |          |        |       | ТАМ    | Tamil           |     |       |
|            |             |               |               |                      |             |                |          |        |       | TEL    | Telugu          |     |       |
|            |             |               |               |                      |             |                |          |        |       | URD    | Urdu            |     |       |

# **Registration for Tax Payer**

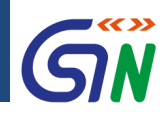

### How to Apply for a New Registration: OTPs Validated Successfully

|                                                                                                    | rs - Acts & Rules - Download                                                                                                    | ls -                                            |                        |
|----------------------------------------------------------------------------------------------------|----------------------------------------------------------------------------------------------------|-------------------------------------------------|------------------------|
| v Registration                                                                                                    |                                                                                                    |                                                 | Englin                 |
| cation Type Due Date                                                                                                    | to Complete Last Mo                                                                                                    | dified Profile                                  |                        |
| Registration 12 Aug,                                                                                                    | 2016 10 Aug                                                                                                    | j, 2016 <b>7</b> 0%                             | 181                    |
|                                                                                                    |                                                                                                    |                                                 | 2                      |
|                                                                                                    | 20 0                                                                                                    | 2 78 =0=                                        |                        |
| Ass Promoters / Authorized A<br>Is Partners Signatory Rep                                                                                                    | athorized Principal Addition<br>resentative Place of Place                                                                                                    | onal Goods and Bank Sta<br>of Services Accounts | Info Verification      |
|                                                                                                    | BUSITUSS BUSIT                                                                                                    |                                                 | /                      |
|                                                                                                    |                                                                                                    | - 10                                            | cates Mandatory Fields |
| tails of your Business                                                                                                    |                                                                                                    |                                                 |                        |
| egal Name of Business •                                                                                                    | Trade Name                                                                                                    | Constitution of Susinglys                       |                        |
| Enter Legal Name of Business                                                                                                    | Enter Trade Name                                                                                                    | Select                                          | •                      |
| PAN of the Business •                                                                                                    |                                                                                                    |                                                 |                        |
| Enter PAN of the Business                                                                                                    |                                                                                                    |                                                 |                        |
| Select •                                                                                                    | Select                                                                                                    |                                                 | •                      |
| Center Jurisdiction •                                                                                                    |                                                                                                    | 151                                             |                        |
| Refer this link for Center Jurisdiction                                                                                                    |                                                                                                    |                                                 |                        |
| Center Jurisdiction                                                                                                    |                                                                                                    | 50.0                                            |                        |
| ption for Composition •                                                                                                    |                                                                                                    | 0                                               |                        |
| No                                                                                                    | 1                                                                                                    |                                                 |                        |
|                                                                                                    |                                                                                                    |                                                 |                        |
| Erom DD/MMXXXXX @                                                                                                    | Date on which Lubbility to Pry Tax                                                                                                    | 1505 *                                          |                        |
|                                                                                                    | From DE MM/Y N                                                                                                    |                                                 |                        |
|                                                                                                    | From DMMM/YA                                                                                                    | Baad                                            |                        |
| Are you a Casual Dealer?•                                                                                                    | From DAWAY                                                                                                    | 100                                             |                        |
| Are you a Casual Dealer?•                                                                                                    | From United States                                                                                                    |                                                 |                        |
| ve you a Casual Dealer? •<br>No<br>Period for which Registration is Required •                                                                                                    |                                                                                                    |                                                 |                        |
| re you a Casual Dealer?<br>No<br>eriod for which Registration is Required<br>From DDMM/YYYY ff                                                                                                    | PTON OF MARKET                                                                                                    |                                                 |                        |
| Veryou a Casual Dealer?*<br>iso<br>veriod for which Registration is Required *<br>From DDMM/YYYY<br>teason of Liability to Obtain Registration *                                                                                                    | Non Andrewski (Contraction of the contraction of the contraction of th   |                                                 |                        |
| Veryou a Casual Dealer?*<br>No<br>You a Casual Dealer?*<br>You a Casual Dealer?*<br>You a Casual De | A A A A A A A A A A A A A A A A A A A                                                                                                    |                                                 |                        |
| Are you a Casual Dealer?  Ko  From DD/hdM/YYYY  Reason of Liability to Obtain Registration* Belect 20 you want ISD Registration?                                                                                                    | Prom 1 2 Martine                                                                                                    | ton? Do you want register as e-Cor              | mmerce Operator?       |
| ve you a Casual Dealer?*<br>To<br>To<br>DDMMMYYYY<br>teason of Llability to Obtain Registration<br>Select<br>o you want ISD Registration?                                                                                                    | Prom 1 TDS Deductor Registra                                                                                                    | tion? Do you want register as e-Cor             | nmerce Operator?       |
| Very Out a Casual Dealer?*  Very Out a Casual Dealer?*  V                                                                                                    | Prom 1 de la construcción de la construcción de la    | tion? Do you want register as e-Cor             | nmerce Operator?       |
|                                                                                                    | Prom 1 2 Martine                                                                                                    | tion? Do you want register as e-Cor             | nmerce Operator?       |
| ve you a Casual Dealer?*     ve you a Casual Dealer?*     ve you a Casual Dealer?*     ve you a casual Dealer?*     ve you want ISD Registration*     Select     vo you want ISD Registration?     ve you want ISD Registration?     ve you want ISD Registration?                                                                                                    | Prom 1 de la construction de la construction de la    | tion? Do you want register as e-Cor             | nmerce Operator?       |
| Very Out & Casual Dealer?*<br>Too<br>Period for which Registration is Required<br>From DD/MMYYYY 10<br>Reason of Liability to Obtain Registration *<br>Belect<br>Do you want ISD Registration?<br>Pacase indicates All Existing Registration<br>Belect<br>Do you want ISD Registration?<br>Pacase indicates All Existing Registration<br>Belect<br>Do you want ISD Registration?<br>Pacase indicates All Existing Registration<br>Belect<br>Do you want ISD Registration?                                                                                                    | Prom 1 of Marine<br>in the second second secon | tion? Do you want register as e-Cor             | nmerce Operator?       |
| Very out a Casual Dealer?  Very out a Casual Dealer?  Very out a Casual Dealer  Very out a Casual Dealer?  Very out a Casual Dea                                                                                                    | Prom 1 of Marine                                                                                                    | tton? Do you want register as e-Cor             | nmerce Operator?       |
| Tree you a Casual Dealer?  Tree to a Casual Dealer?  Tree to a Casual Dealer Casual Dealer                                                                                                    | Prom 1 of the transformed of the transformed of the   | tion? Do you want register as e-Cor             | nmerce Operator?       |
| torum unit is required                                                                                                    | Prom 1 your and the second second sec   | tion? Do you want register as e-Cor             | nmerce Operator?       |
| Vor you a Casual Dealer?*     Vor you a Casual Dealer?*     Vor you a Casual Dealer?*     Vor you and the Registration is Required*     From DDMM/YYYY      Reason of Labelity to Obtain Registration*     Select      Convert ISD Registration?     Vor you want ISD Registration?     Vor you want ISD Registration?                                                                                                    | by or you want TOS Deductor Registration                                                                                                    | tion? Do you want register as e-Cor             | nmerce Operator?       |
| Very out a Casual Dealer?*  Very out a Casual Dealer?*  Very out a Casual Dealer?*  Prom DDMM/YYYY  Reason of Liability to Obtain Registration*  Belect  Do you want ISD Registration?  Prease Indicates All Existing Registration*  Belect  Do you want ISD Registration?  Prease Indicates All Existing Registration*  Do Registration of Dealerst  Belect  Counter Uploa  Proof of Constitution of Dealerst  Do Partnerst) Dealer Partnerst  Proof of Constitution of Dealerst  Do Partnerst) Dealer Partnerst  Counter Uploa  Proof of Constitution of Dealerst  Do Registration of Dealerst  Do Registration of Registration of Dealerst  Do Registration of Registration of Dealerst  Do Registration of Registration of Dealerst  Do Registration of Registration of Re                                                                                                    | Prom 1 of Marine<br>in the second second secon | tion? Do you want register as e-Cor             | nmerce Operator?       |
| Very ou a Casual Dealer?  Very ou a Casual Dealer?  Very ou a Casual Dealer?  Period for which Registration is Required  From Dol/MMYYYY  Reason of Liability to Obtain Registration  Belect  Do you want ISD Registration?  Prease Indicates AII Existing registration  Rease Indicates AII Existing registration  Prease Indicates AII Existing registration  Prease Indicates AII                                                                                                    | Prom 1 of Marine                                                                                                    | ton? Do you want register as e-Cor              | nmerce Operator?       |
| Totol     Contract (1)     Image: Contract (1)       Very out a Casual Dealer?*     Image: Contract (1)       Period for which Registration is Required*     Image: Contract (1)       Prom     DDrinkM/YYYY     Image: Contract (1)       Reason of Liability to Obtain Registration?     Image: Contract (1)       Do you want (8D Registration?     Image: Contract (1)       Proof of Construction of Durines     Image: Construction of Durines       Period of Construction of Durines     Image: Construction of Durines       Period of Construction of Durines     Image: Construction of Durines       Period of Construction of Durines     Image: Construction of Durines       Period of Construction of Durines     Image: Construct (1)       Decision of Construction of Durines     Image: Construct (1)       Proof of Construction of Durines     Image: Construct (1)       Decision of Construction of Durines     Image: Construct (1)       Decision of Construction of Durines     Image: Construct (1)       Construct (1)     Image: Construct (1)       Vertice (1)     Image: Construct (1)       Decision of Construct (1)     Image: Construct (1)       Vertice (1)     Image: Construct (1)       Decision of Construct (1)     Image: Construct (1)       Decision of Construct (1)     Image: Construct (1)       Decis (1)     Image: Construct (1)    <                                                                                                    | Prom 1 of the other of the other of the other of the other other o   | ton? Do you want register as e-Cor              | mmerce Operator?       |
| Very Que a Casual Dealer?*  Very Que a Casual Dealer?*  V                                                                                                    | Prom 1 of Market                                                                                                    | ton? Do you want register as e-Cor              | nmerce Operator?       |
| Image: Second Second                                                                                                    | or you want TOS Deductor Registrative                                                                                                    | ton? Do you want register as e-Cor              | nmerce Operator?       |

- 1. From here on, your registration application can be divided into two parts
  - The Head the upper portion of the application that has all the main sections of your applications
  - The Body the rest of the application in which you will fill in all the details

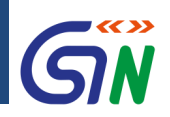

### How to Apply for a New Registration: Head of the Registration Form

| Go                  | ods and                 | Services 7              | āx                           |                                   |                                    |                       |                  |                        | A <sup>+</sup> A <sup>-</sup> |
|---------------------|-------------------------|-------------------------|------------------------------|-----------------------------------|------------------------------------|-----------------------|------------------|------------------------|-------------------------------|
| Dashboard           | Services 🕇              | Notifications & C       | Circulars <del>-</del> A     | octs & Rules 🗕                    | Downloads 🗸                        |                       |                  |                        |                               |
| Home > New Re       | gistration              |                         |                              |                                   |                                    |                       |                  |                        | English                       |
| Application         | п Туре                  | Due                     | Date to Compl                | ete                               | Last Modified                      |                       | Profile          |                        |                               |
| New Regi            | stration                | 12 /                    | Aug, 2016                    |                                   | 10 Aug, 2016 70%                   |                       |                  |                        |                               |
|                     |                         |                         |                              |                                   |                                    |                       | 1                |                        |                               |
| Business<br>Details | Promoters /<br>Partners | Authorized<br>Signatory | Authorized<br>Representative | Principal<br>Place of<br>Business | Additional<br>Place of<br>Business | Goods and<br>Services | Bank<br>Accounts | State Specific<br>Info | Verification                  |

- The head contains all the sections of the application in order of sequence
- You must fill all the mandatory details in each section before moving onto the next one
- You cannot jump sections until data on the tab page is saved
- Once you complete a section, it will be marked as complete with a check mark

# **Registration for Tax Payer**

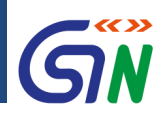

### How to Apply for a New Registration: Body of the Registration Form

| etails of your Business                                                                   |                                                           | Indicates Mandatory Fields                   |     |                                 |
|-------------------------------------------------------------------------------------------|-----------------------------------------------------------|----------------------------------------------|-----|---------------------------------|
| Legal Name of Business                                                                    | Trade Name                                                | Constitution of Business                     |     |                                 |
| Enter Legal Name of Business                                                              | Enter Trade Name                                          | Select •                                     |     |                                 |
| PAN of the Business •                                                                     |                                                           |                                              |     |                                 |
| Enter PAN of the Business                                                                 |                                                           |                                              |     |                                 |
| Select •                                                                                  | Select                                                    | ▼ Select ▼                                   |     |                                 |
| Center Jurisdiction •                                                                     |                                                           |                                              | 1   | This is an illustration of the  |
| Refer this link for Center Jurisdiction                                                   |                                                           |                                              | 1.  |                                 |
| Center Jurisdiction                                                                       | A                                                         | DD                                           |     | <b>Business Details section</b> |
| Option for Composition •                                                                  |                                                           |                                              |     |                                 |
| From DD/MM/YYYY III                                                                       | Date on which Liability to Pay Tax Arises From DD/MM/YYYY | <b>m</b>                                     | 2.  | All fields marked with red dot  |
| Are you a Casual Dealer?•                                                                 |                                                           |                                              |     | are mandatory and must be       |
| Period for which Registration is Required           From         DD/MM/YYYY               |                                                           |                                              |     | meu                             |
| Reason of Liability to Obtain Registration •<br>Select •                                  |                                                           |                                              | →3. | Once you have entered all the   |
| Do you want ISD Registration?                                                             | Do you want TDS Deductor Registration?                    | Do you want register as e-Commerce Operator? |     | details, you must attach the    |
| Please Indicates All Existing Registrations<br>Select                                     | ADD                                                       |                                              |     | relevant documents (may not     |
| ocument Upload                                                                            |                                                           |                                              |     | be applicable in all sections)  |
| Proof of Constitution of Business •                                                       |                                                           |                                              |     |                                 |
| Partnership Deed of Partnership Firm.     Registration Certificate of the Business Entity |                                                           |                                              |     |                                 |
|                                                                                           |                                                           |                                              | 4.  | Click 'Save & Continue' to      |
| Choose File No file chosen                                                                |                                                           |                                              |     |                                 |
| Maximum file size for upload is 1 MB.                                                     |                                                           |                                              |     | progress to the next section    |
| <b>**</b> 1                                                                               |                                                           |                                              |     |                                 |
|                                                                                           |                                                           |                                              |     |                                 |
|                                                                                           |                                                           | BACK SAVE & CONTINUE                         |     |                                 |
|                                                                                           |                                                           |                                              |     |                                 |
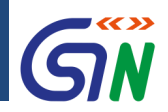

### How to Apply for a New Registration: **Section – Authorized Signatory**

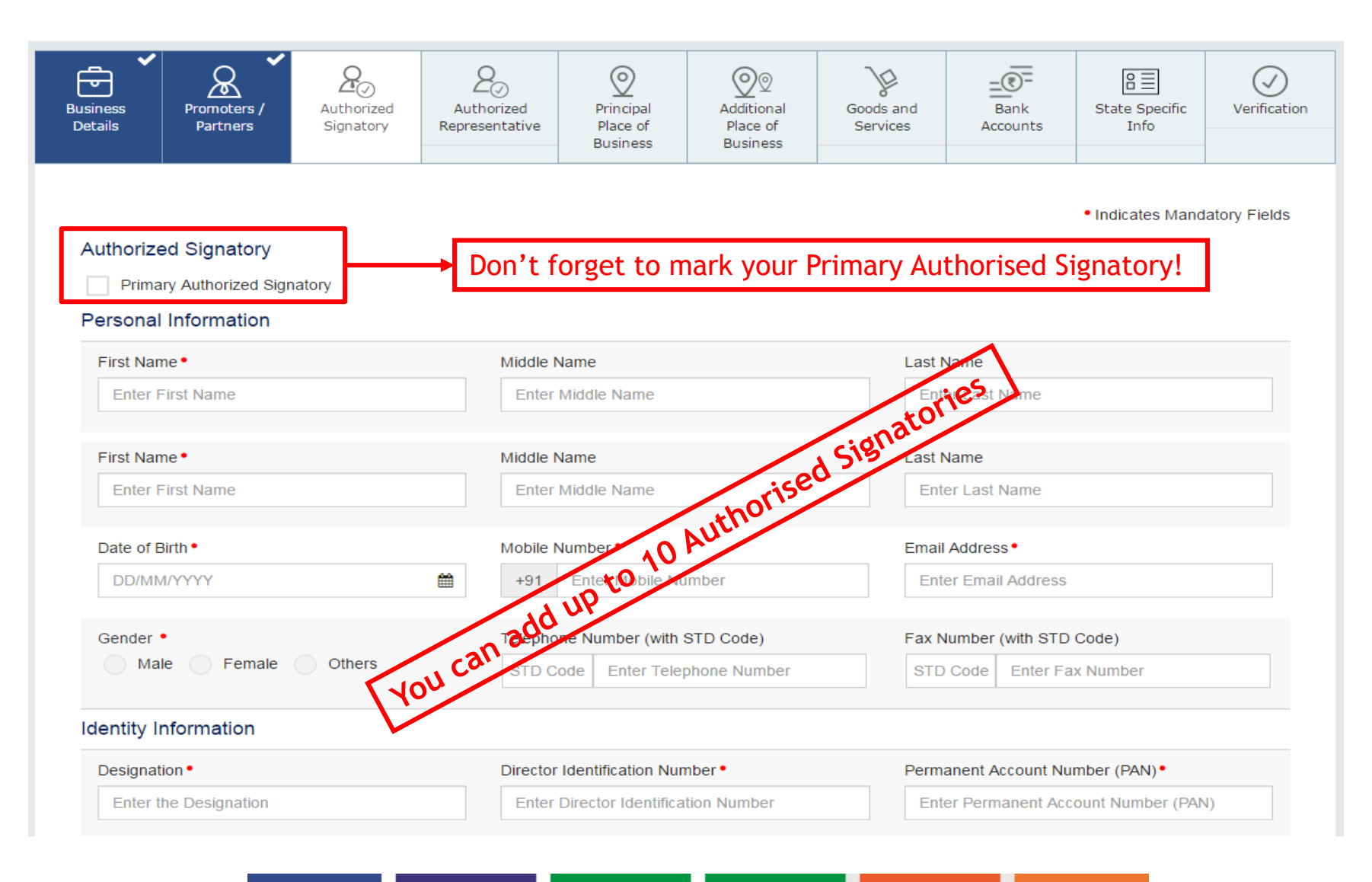

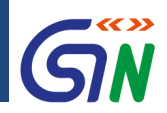

### How to Apply for a New Registration: Section - Goods and Services

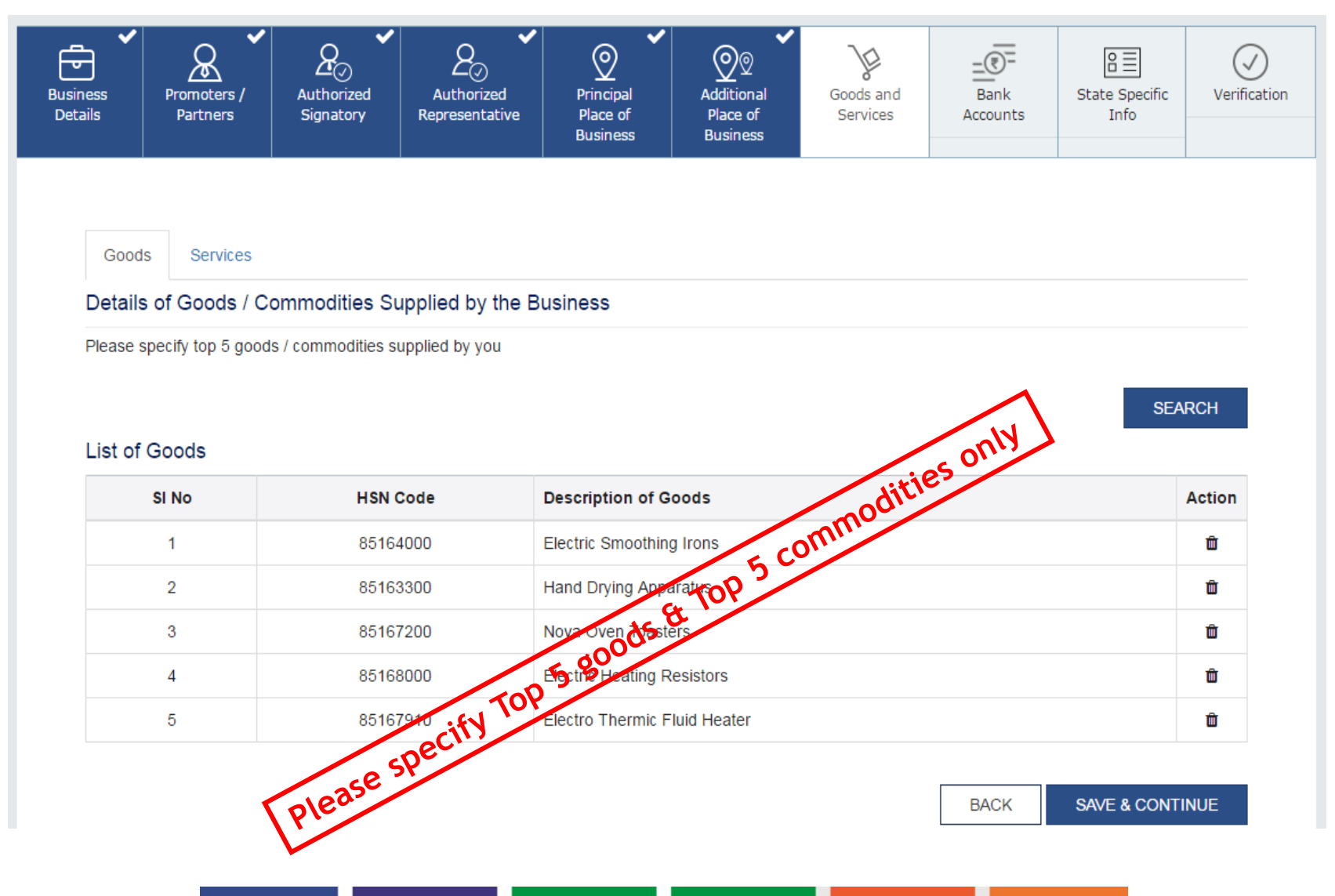

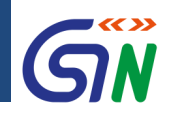

### How to Apply for a New Registration: Section - Bank Accounts

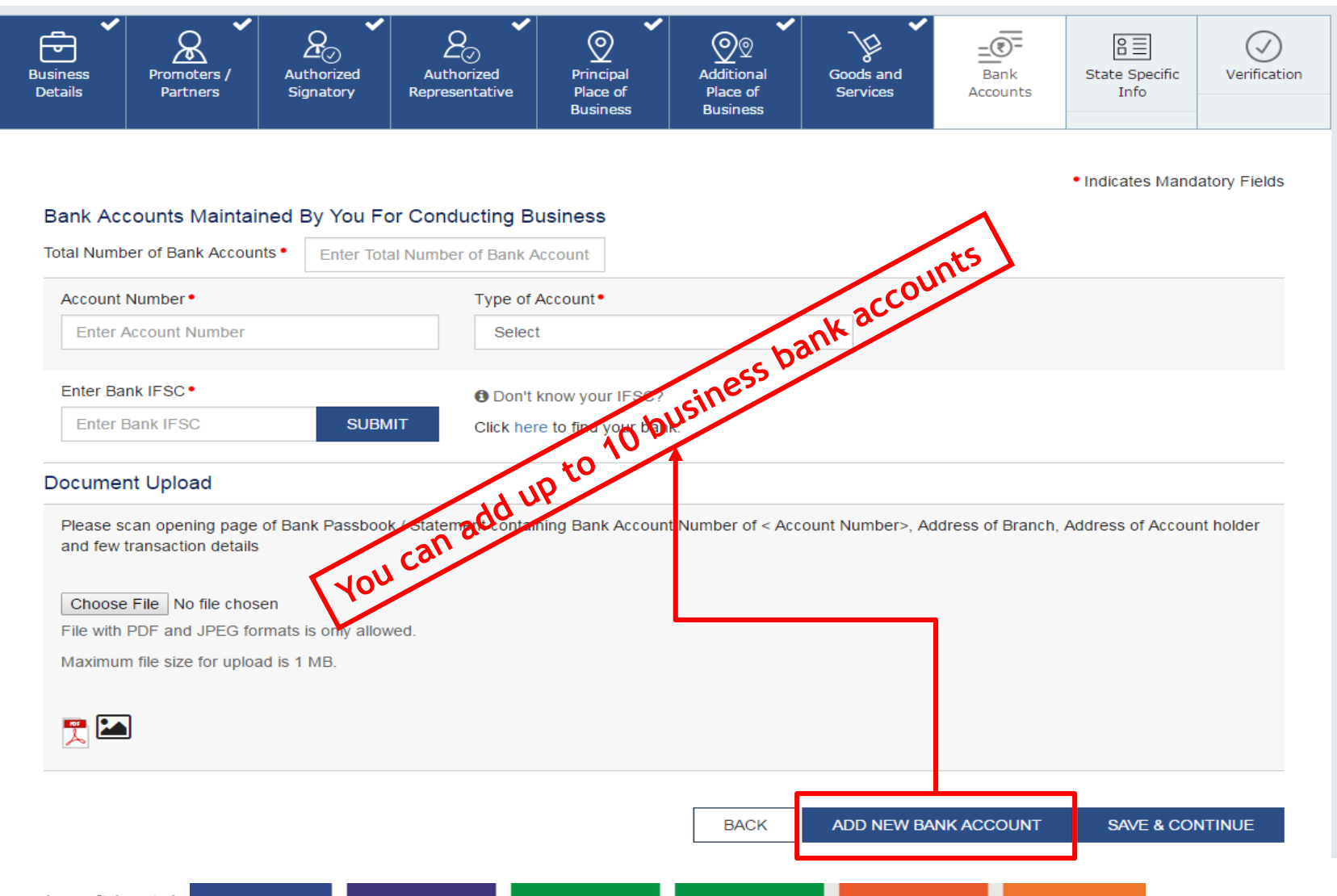

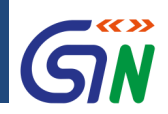

### How to Apply for a New Registration: Section - Verification

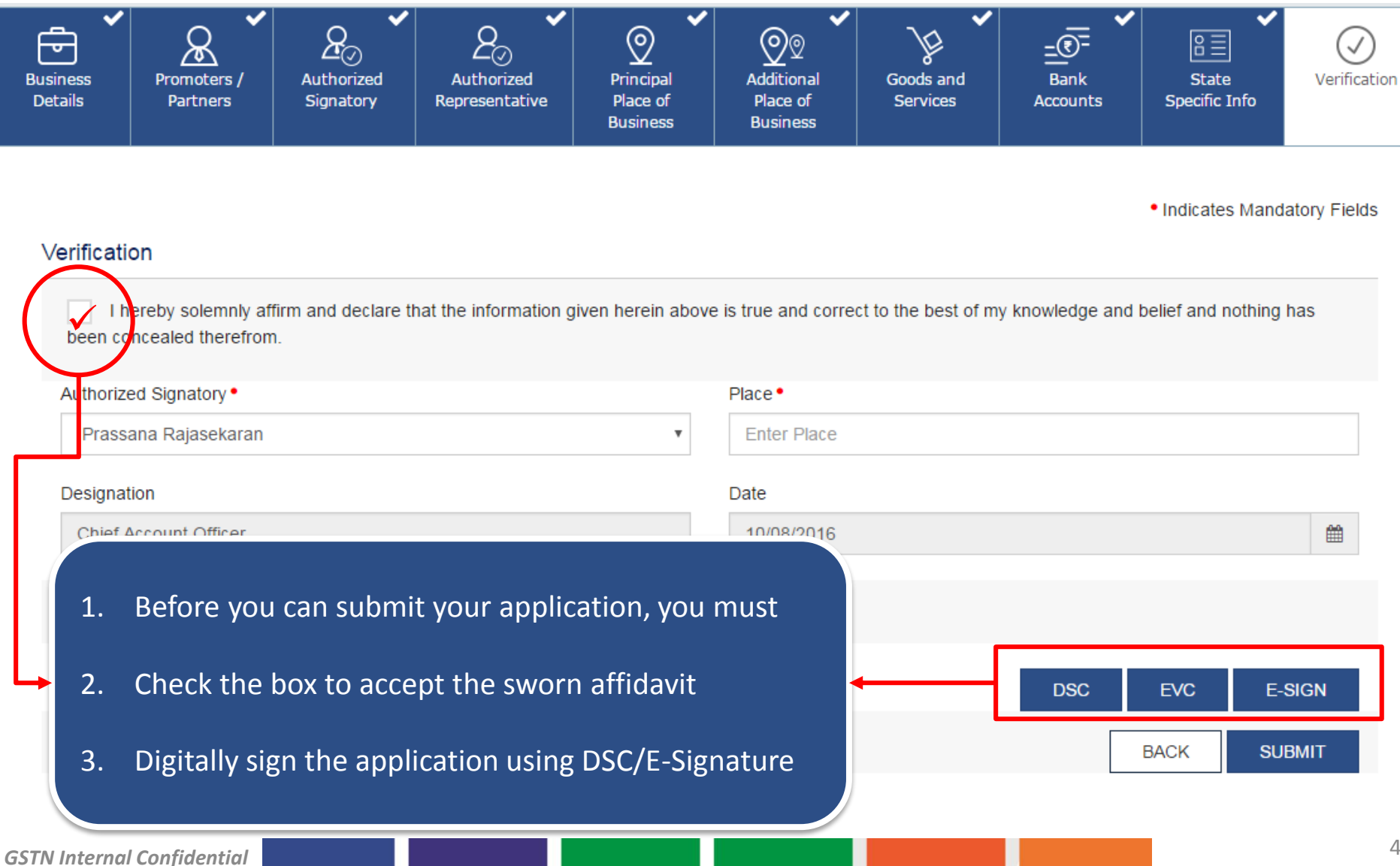

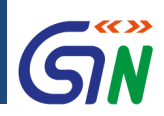

### How to Apply for a New Registration: Submit

1. After digitally signing the form, you can click on submit. Select OK to confirm your action.

| Details     | Partners                                                       | Signatory              | Representative    | Place of<br>Business | Place of<br>Business | Services | Accounts         | Specific Info   |                        |
|-------------|----------------------------------------------------------------|------------------------|-------------------|----------------------|----------------------|----------|------------------|-----------------|------------------------|
| Verificatio | DN<br>ereby solemnly af<br>ncealed therefron<br>ed Signatory • | ffirm and Do you<br>n. | i want to submit? |                      |                      | CANCEL   | Х<br>e and<br>ОК | • Indicates Man | datory Fields<br>g has |
| Prassa      | ana Rajasekaran                                                |                        | _                 |                      | LINCE MALE           |          | _                |                 |                        |
| Designat    | ion                                                            |                        |                   |                      | Date                 |          |                  |                 |                        |
| Chief A     | Account Officer                                                |                        |                   |                      | 10/08/2016           |          |                  |                 | <b>#</b>               |
| 1 DSC is    | s compulsory for (                                             | Companies & LLF        | )                 |                      |                      |          |                  |                 |                        |
|             |                                                                |                        |                   |                      |                      |          | DSC              | EVC E           | E-SIGN                 |
|             |                                                                |                        |                   |                      |                      |          |                  | BACK            | UBMIT                  |
|             |                                                                |                        |                   |                      |                      |          |                  |                 |                        |
|             |                                                                | У in                   |                   |                      |                      |          |                  |                 |                        |

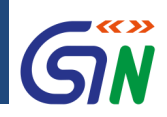

### How to Apply for a New Registration: Success

# 1. Congratulations! You have successfully submitted your GST Registration Application.

| Follow us on 🛛 📑                | 🖸 У in                     |                                           |                                         |                              |
|---------------------------------|----------------------------|-------------------------------------------|-----------------------------------------|------------------------------|
| About GST                       | Website Policies           | Related Sites                             | Help                                    | Contact Us                   |
| Vision and Mission              | Website Policy             | CBEC                                      | System Requirements                     | Help Desk Number             |
| Citizen Charter                 | Hyperlink Policy           | States                                    | FAQs                                    | Write To Us                  |
| GST Council Structure           | Disclaimer                 | CBDT                                      | User Manual                             |                              |
| GST History                     |                            | Aadhaar                                   | Video Based Tutorial – CBT              |                              |
|                                 |                            | India Portal                              | Site Map                                |                              |
| © 2016-17 Goods and Services Ta | x Network                  | Site Last Updated on 12/0                 | 08/2016 10:00 AM                        | Designed & Developed by GSTN |
|                                 | Site best viewed at 1024 x | 768 resolution in Internet Explorer 10 +, | Google Chrome 49 +, Firefox 45+ and Saf |                              |
|                                 |                            |                                           |                                         |                              |

- ARN refers to Application Reference Number.
- It is a unique number assigned to each transaction completed at the GST Common Portal.
- It will also be generated on submission of the Enrolment Application that is electronically signed using DSC.
- ARN can be used for future correspondence with GSTN.

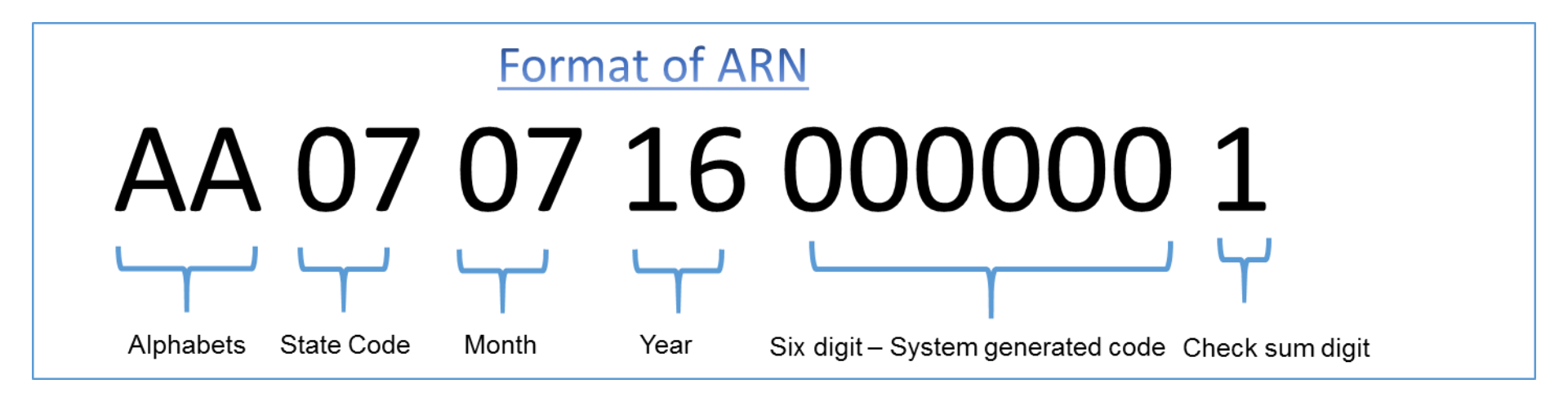

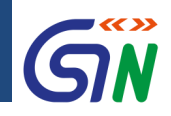

### How to Apply for a New Registration: **Post Submission**

- ✓ Taxpayer receives Application Reference Number (ARN) via email & SMS
- ✓ Tax Authorities will send the taxpayer a response within 3 common working days\*
- ✓ If your application is successful, you will receive the registration certificate via email in PDF format which can be downloaded & printed
- ✓ If the Tax Official has any queries, they will issue a Notice for Seeking Clarification that you will receive via email in PDF format which can be downloaded & printed
- ✓ You have seven (7) working days to respond to the memo, failing which your application will be rejected by the system

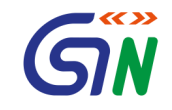

# Tracking the Registration Application

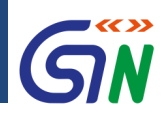

### **Tracking Your Application Status**

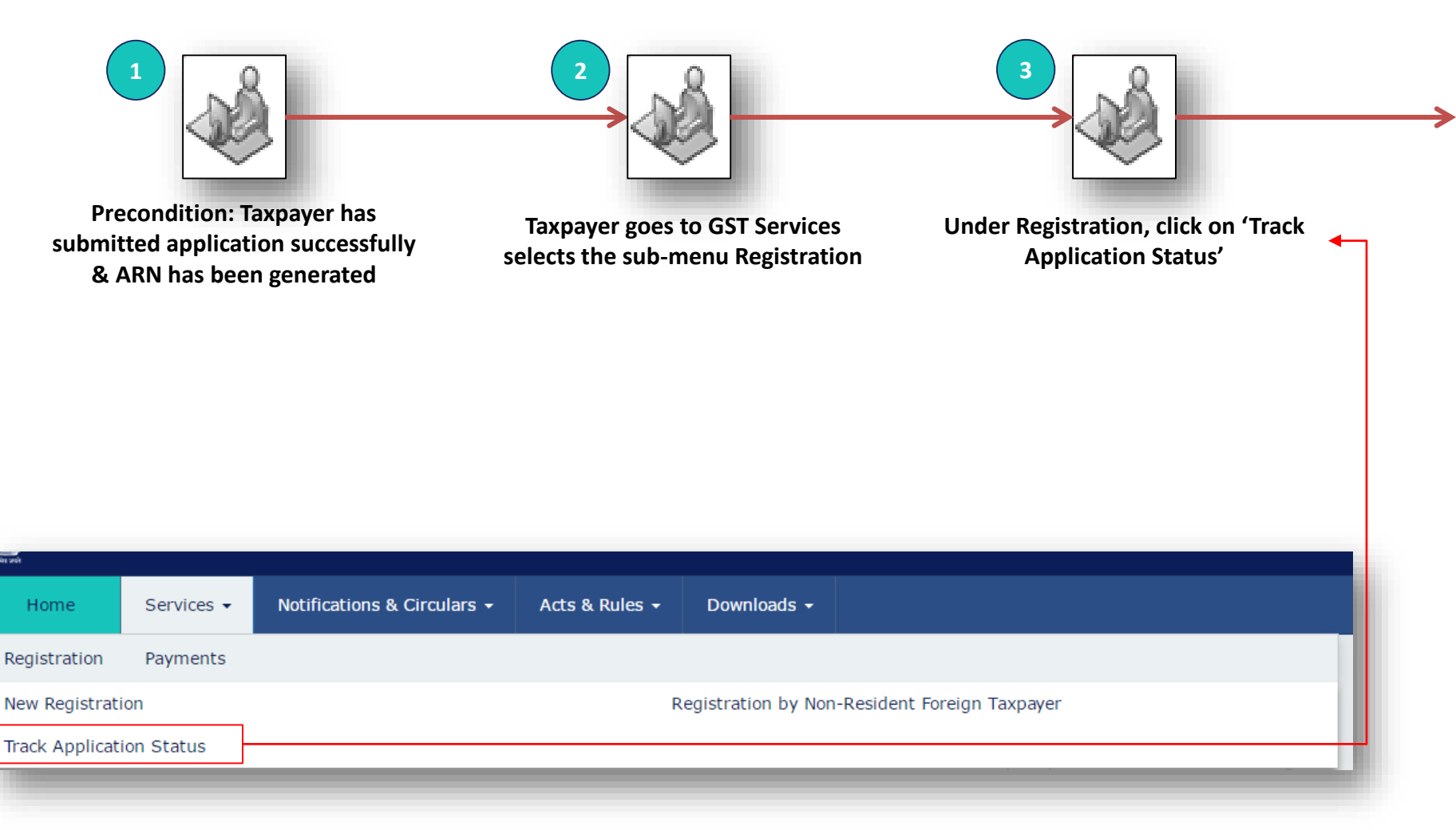

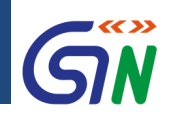

### Taxpayer's Interface: Login

**Precondition**: User has valid login credentials created during Registration

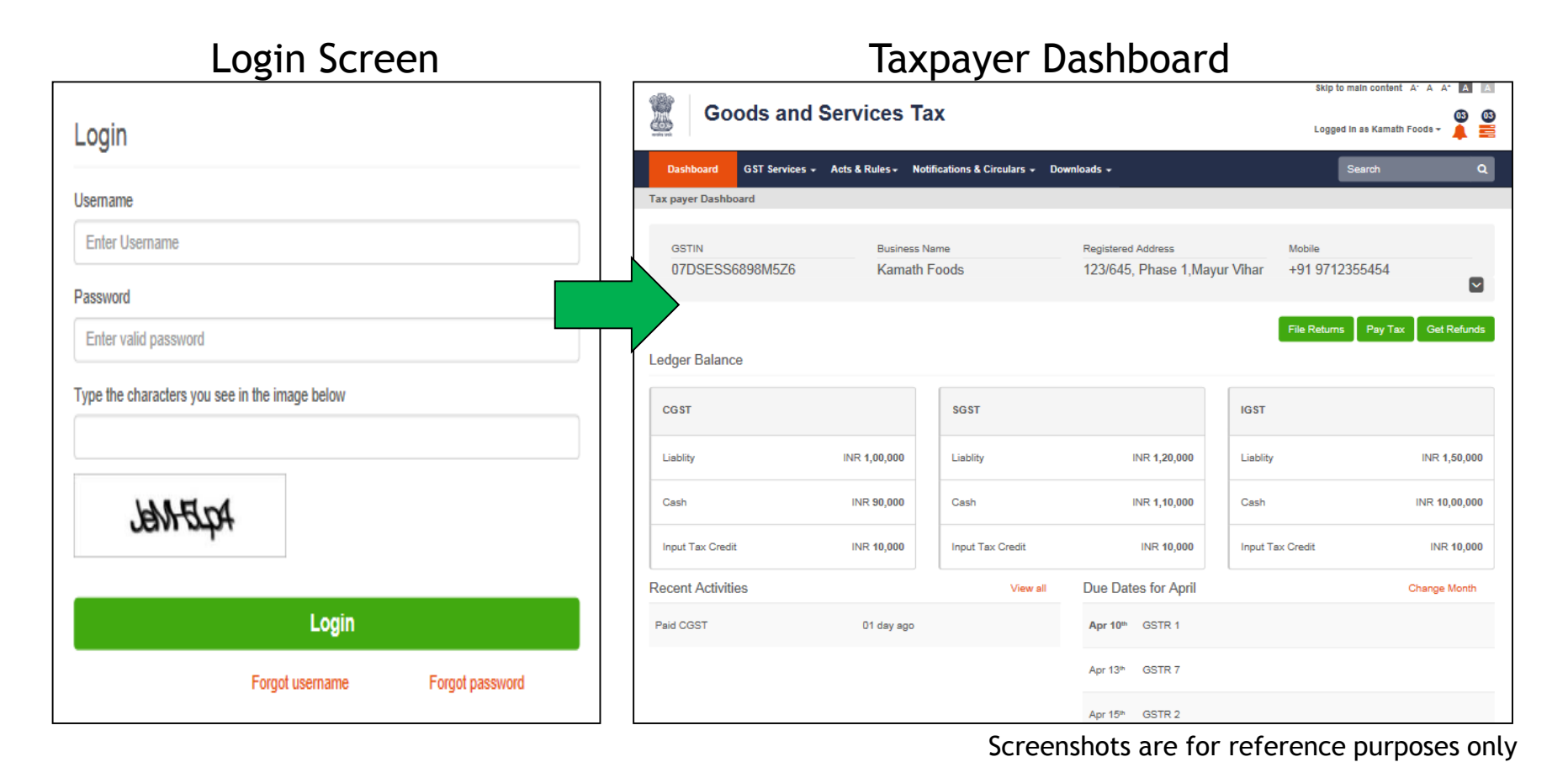

#### GSTN Internal Confidential

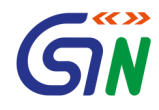

# Payments under GST

# Process Overview - Payments

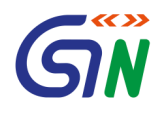

- Single challan/payment for CGST, SGST, IGST and Cess
- Challan to include all major heads (IGST, CGST, SGST, Cess and minor heads (Tax, Interest, Penalty, Fee, Others)
- Electronically generated Challan from GST portal with unique 14-digit Common Portal Identification Number (CPIN)
- Challan once generated to be valid for **15** days
- Payment through Debit/Credit Card, Internet Banking, NEFT/RTGS and at the Bank Counter
- Facility to track payment
- All payments will become part of Cash Ledger and can be utilized in payment of liabilities

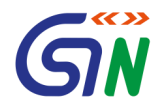

# Returns under GST

### **Interactive Returns**

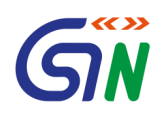

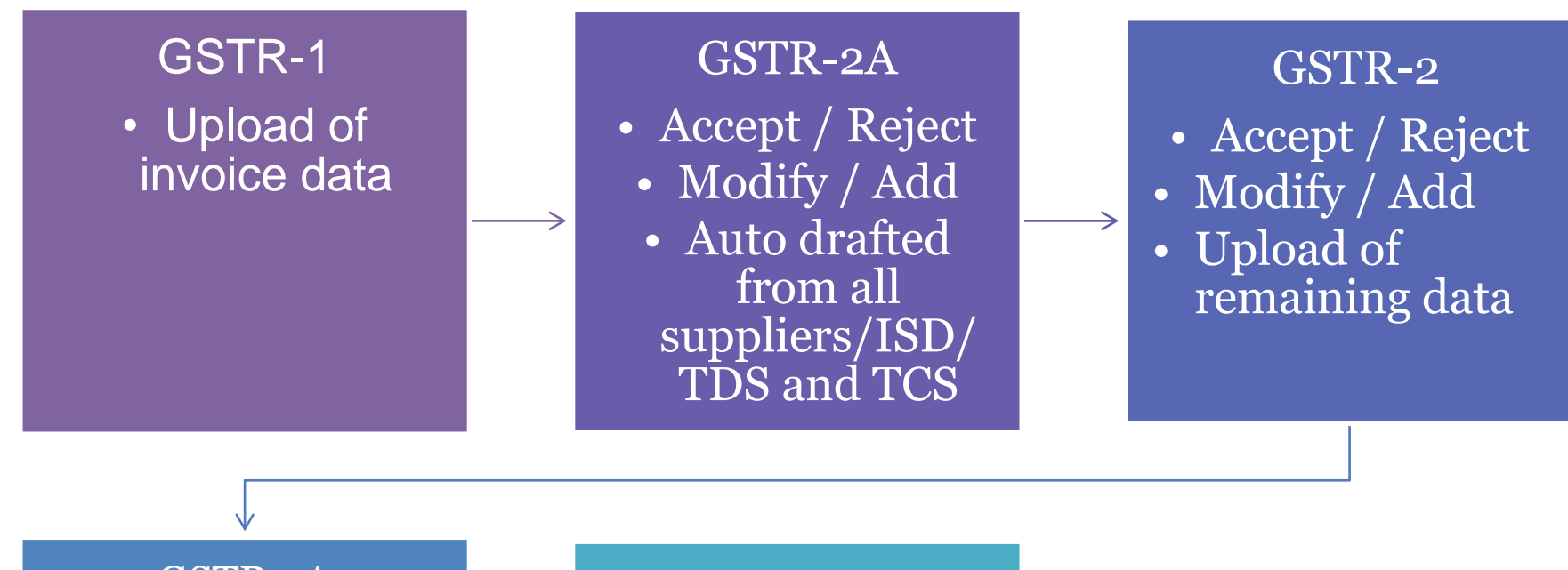

### GSTR-1A

- Auto-drafted on the basis of submitted GSTR 2
- Accept Reject / if GSTR 1 filed and GSTR3 not filed

### GSTR-1

• Auto Amended GSTR 1 if GSTR 3 not filed

 Acceptance/rejecti on/addition if GSTR 1 not filed or next period GSTR1 if GSTR 3 filed

### Return filling under GST

GÑ

- B2B Invoice data upload
  - On the GST portal
  - Using offline tool (like Excel)
  - Using 3<sup>rd</sup> party tool
- Filing of GSTR-1 based on invoice data and data on exports, supplies to consumers etc.
- Downloading of GSTR-2
- Matching it with one's own Purchase Register
  - Manually on the portal
  - Using 3<sup>rd</sup> Party Tool
  - Facility to add new invoice not uploaded by supplier
  - Facility to modify the invoice data
- Filing of GSTR-2 after incorporating other details like imports etc.
- Pay amount due by ITC and/or Cash
- File GSTR-3

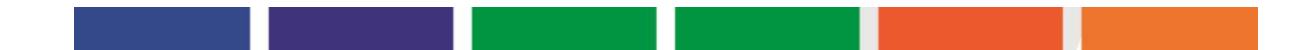

# The Rationale for GSP

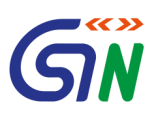

- The GST System will have a G2B portal for taxpayers to access the GST System.
- But tax payers may require different kind of facilities like
  - integration of their Accounting Packages/ERP with GST System
  - converting their purchase/sales register data in GST compliant format
- Third party applications, which can provide different kind of interfaces on desktop and mobile to comply with GST requirements.
- Large organization may require an **automated way** to interact with GST system for uploading large number of invoices.
- All this require an eco system of third party service providers
- These service providers have been given a generic name, GST Suvidha Provider or GSP.

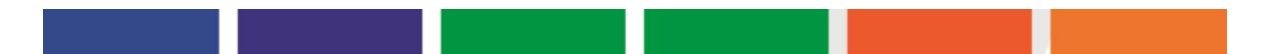

# GST Suvidha Provider Ecosystem

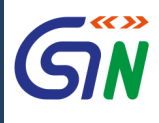

34 Companies selected

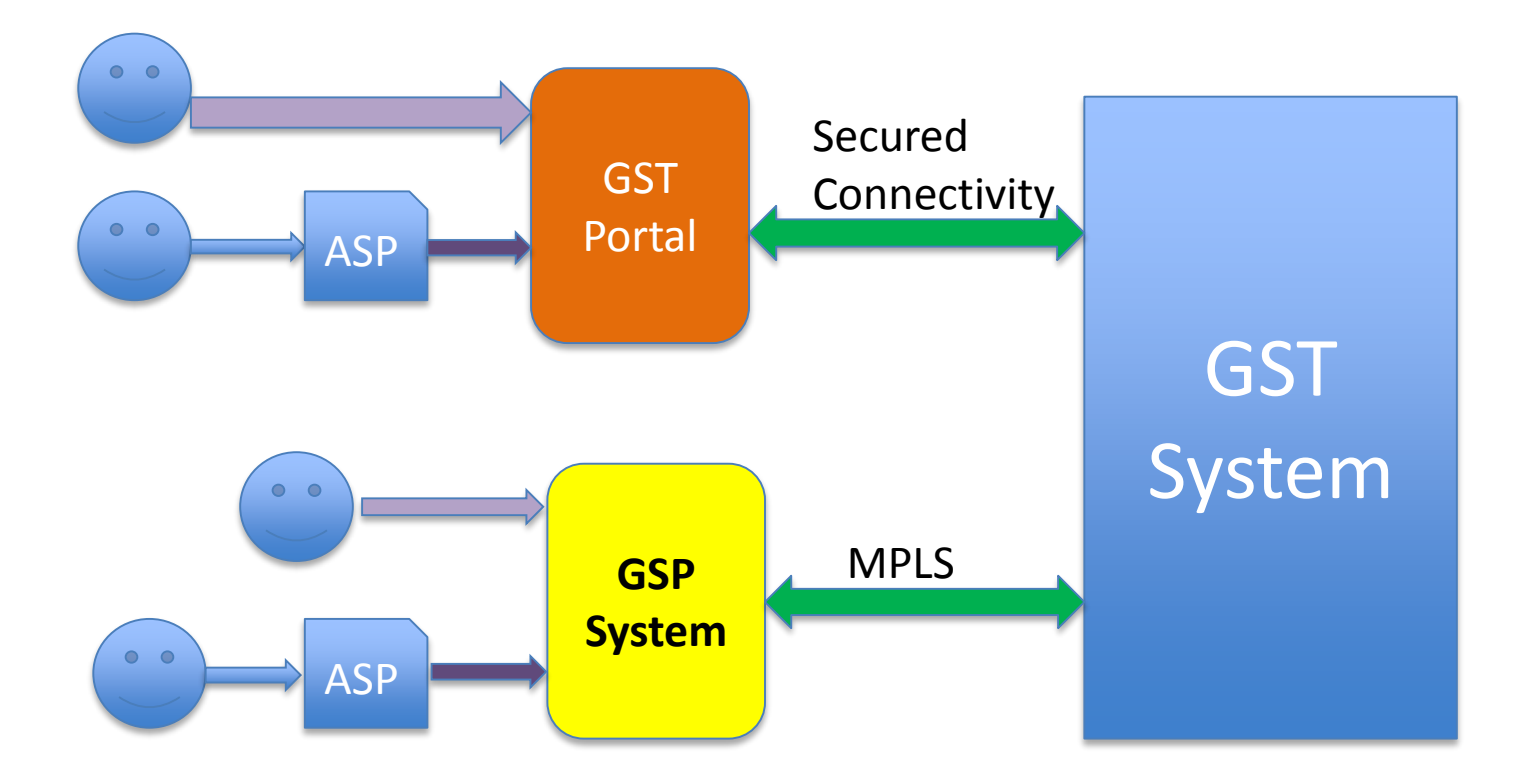

**GSP: GST Suvidha Provider ASP: Application Service Providers** 

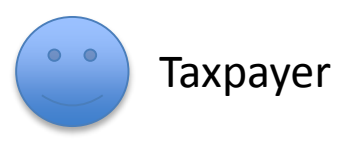

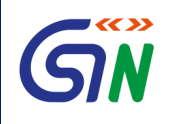

- Education on GST Portal thru master trainers of CBEC and States
- Video based Tutorial-CBT (Computer-Based Training, available at gst.gov.in under help.)
- Online User Manuals and FAQs
- 24X7 Helpdesk for taxpayers on IT System
  - -0120-4888999
  - -helpdesk@gst.gov.in

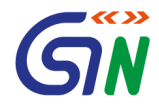

# Taxpayers Dashboard on GST Portal

|     | Goods and Services Tax |                              |                               |                |             |          |                                                                |  |
|-----|------------------------|------------------------------|-------------------------------|----------------|-------------|----------|----------------------------------------------------------------|--|
| D   | ashboard               | Services -                   | Notifications & Circulars +   | Acts & Rules - | Downloads + |          |                                                                |  |
| Das | hboard                 |                              |                               |                |             |          | 🔾 English                                                      |  |
|     | Ledger                 | Balance                      | 26/08/2016 Download <b>()</b> |                |             |          | Kamath Foods Private Limited<br>29APPCK7465F1Z1                |  |
|     |                        |                              | IGST (₹)                      | CGST(₹)        | SGST (₹)    |          | View Profile 📎                                                 |  |
|     | <u>Liability</u>       | related to <mark>R</mark> et | urn 90,000                    | 1,15,00        | 0           | 1,15,000 |                                                                |  |
|     | Cash                   |                              | 40,000                        | 20,00          | 0           | 20,000   | Notices/Orders                                                 |  |
|     | Input ta               | x Credit                     | 70,000                        | 80,00          | 0           | 80,000   | Saved Forms                                                    |  |
|     | (Net Lial              | oility)/Net Cre              | edit 20,000                   | (15,000        | ))          | (15,000) | Received Show cause notice for<br>cancellation of Registration |  |
|     | Liability              | other than Re                | turn 0                        |                | 0           | 0        | nom commissioner, bangalore                                    |  |
|     |                        |                              |                               |                |             |          |                                                                |  |

| FILE RETURNS > | PAY TAX > | UTILIZE ITC / CASH > |
|----------------|-----------|----------------------|
|----------------|-----------|----------------------|

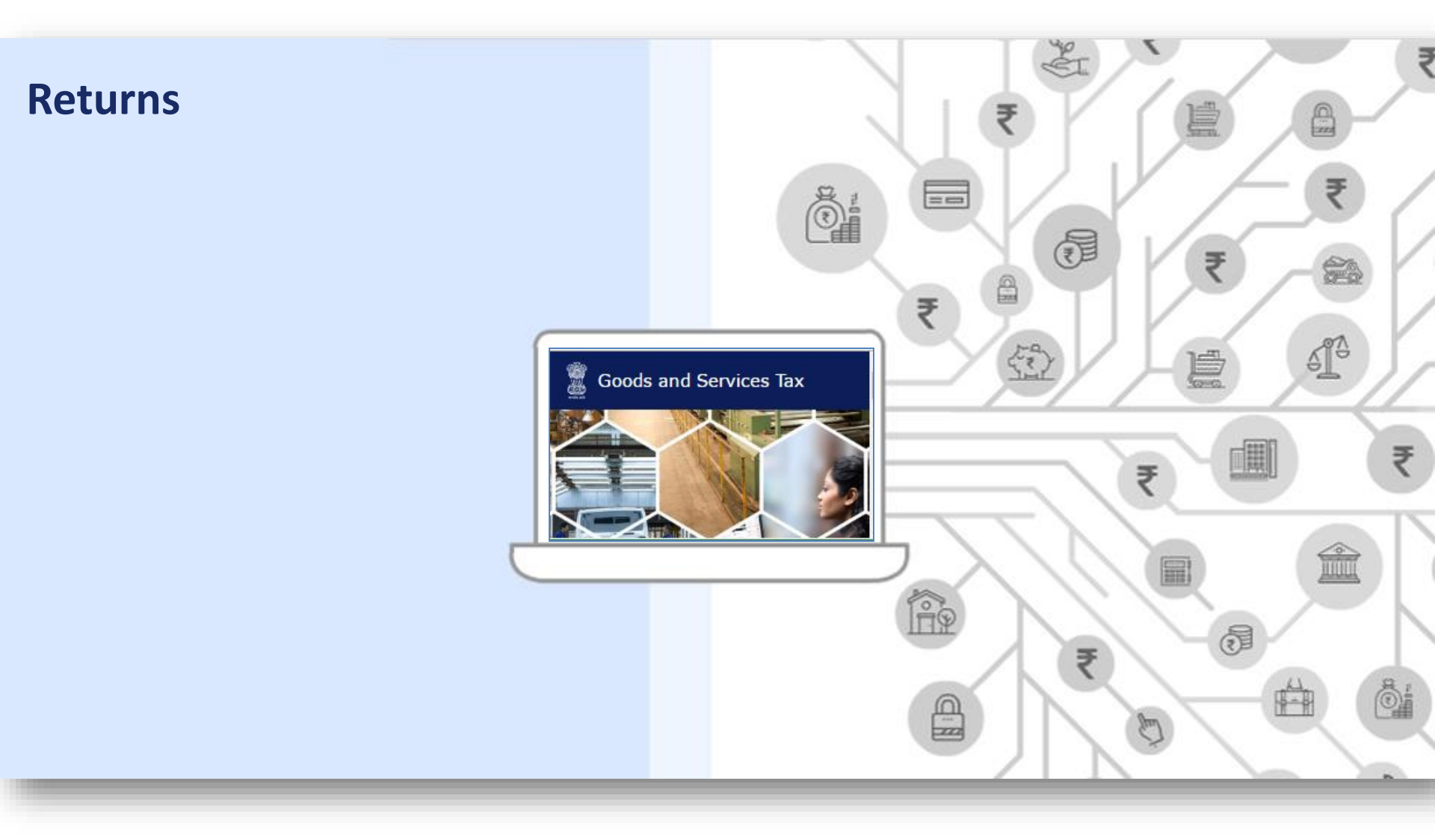

| Goods and Service                       | 📥 AP TaxPayer 3106 Ltd 🗸 |                     |             |                     |                              |
|-----------------------------------------|--------------------------|---------------------|-------------|---------------------|------------------------------|
| Dashboard Services - Notificati         | ons & Circulars 🔸        | Acts & Rules 👻      | Downloads + |                     |                              |
| Dashboard 🗵 Returns                     |                          |                     |             |                     | 🛛 English                    |
| File Returns                            |                          |                     |             |                     |                              |
| Financial Year •                        | Return I                 | Filing Period •     |             |                     | • Indicates Mandatory Fields |
| 2017-18                                 | ▼ April                  |                     |             | SEARCH              |                              |
|                                         |                          |                     |             |                     |                              |
|                                         |                          |                     |             |                     |                              |
|                                         |                          |                     |             |                     |                              |
| © 2016-17 Goods and Services Tax Networ | k                        | Site Last Updated o | on          | Designed & Develope | d by GSTN                    |

Site best viewed at 1024 x 768 resolution in Internet Explorer 10+, Google Chrome 49+, Firefox 45+ and Safari 6+

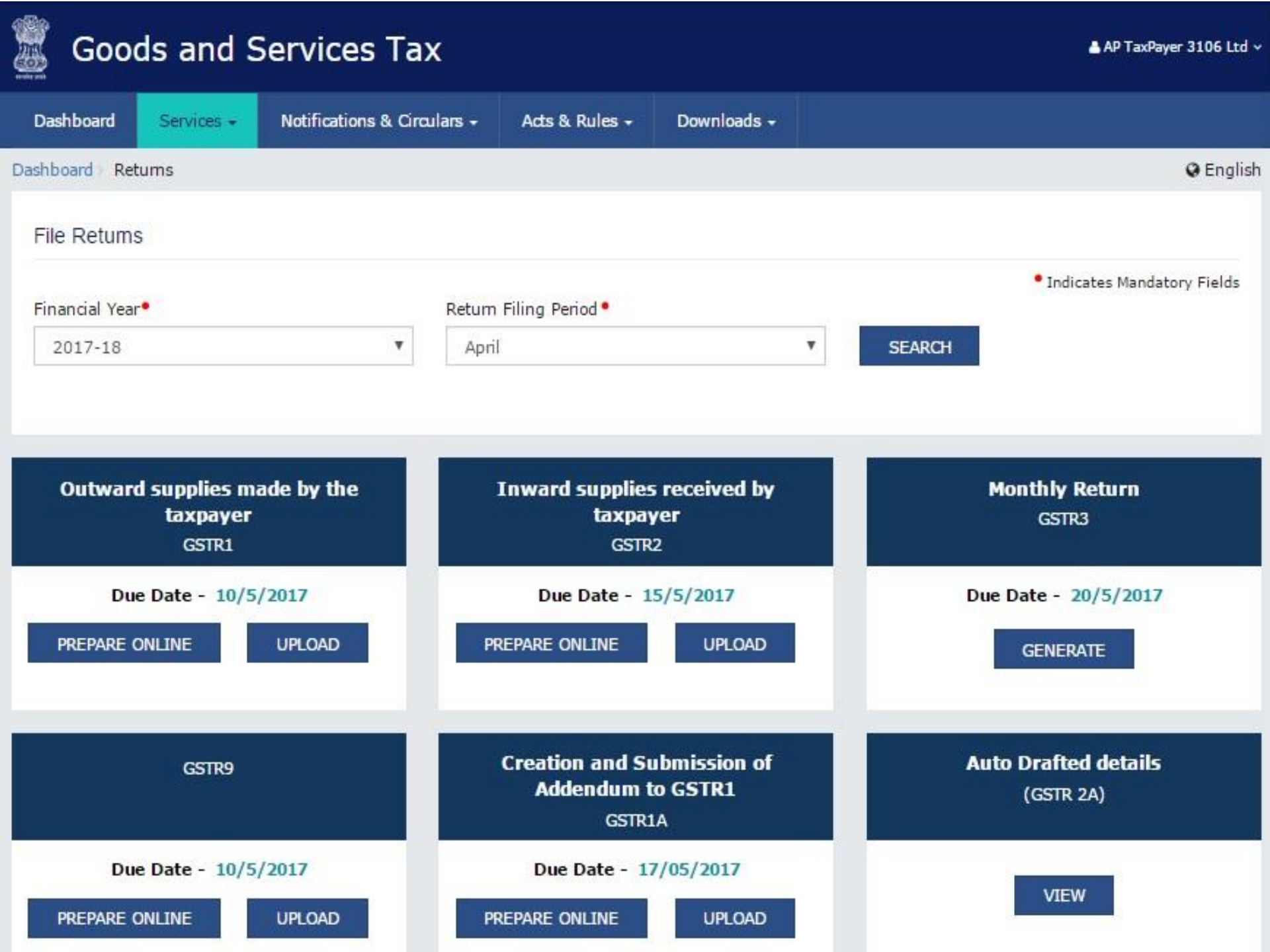

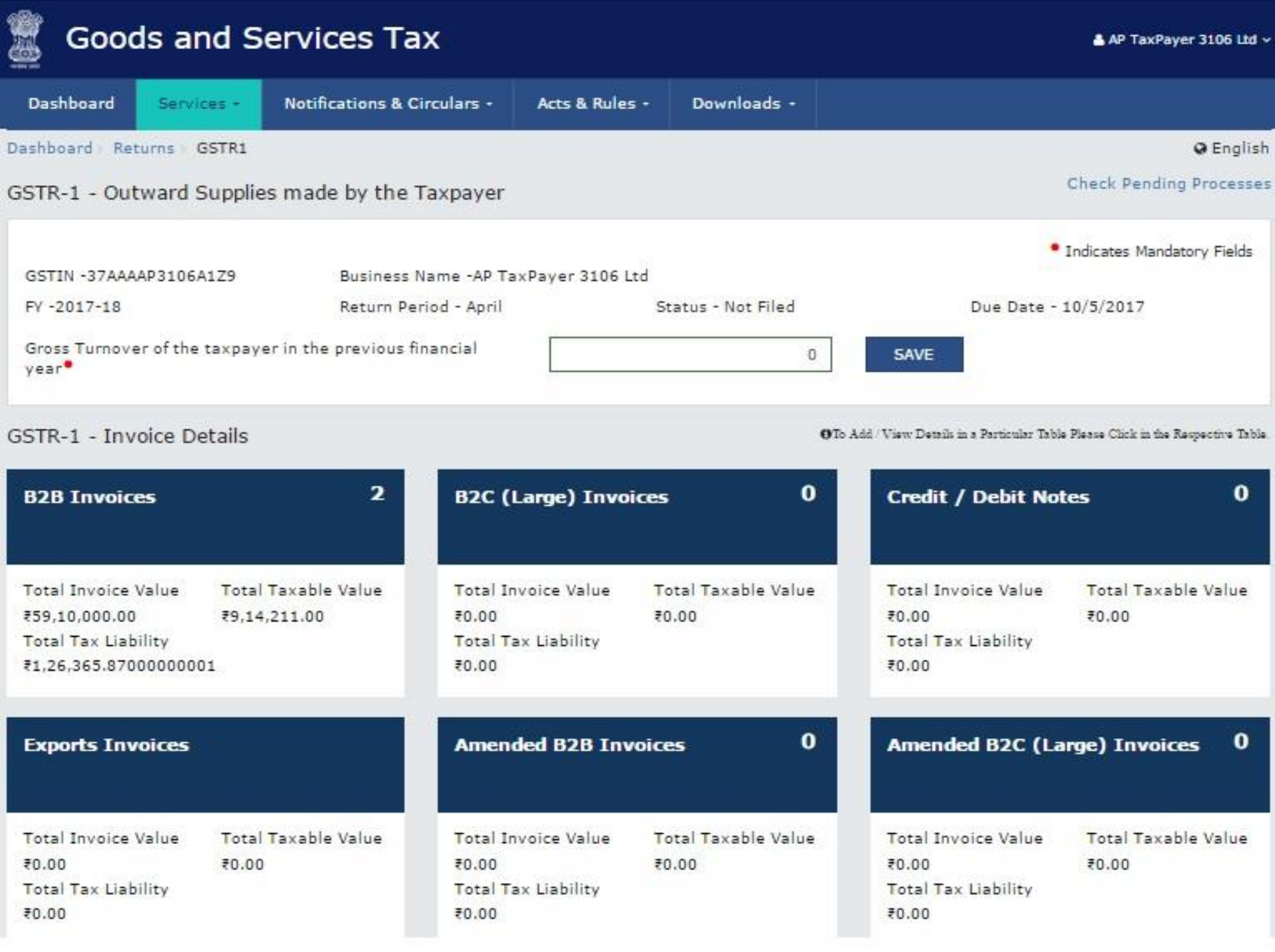

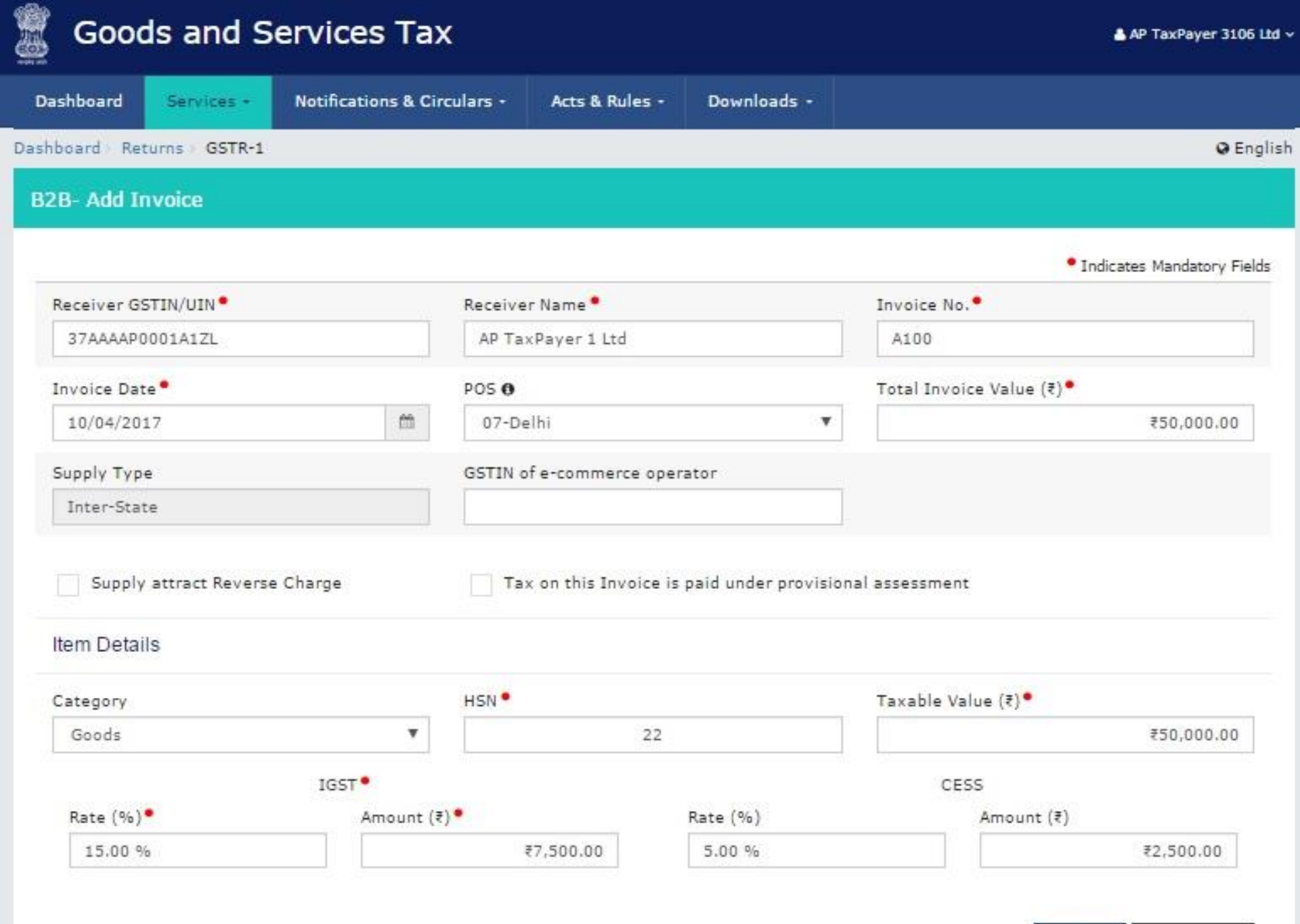

| ADD | CANCEL |
|-----|--------|
|-----|--------|

#### GSTR-2 - Inward Supplies received by the Taxpayer

 GSTIN - 37AAAAP3106A1Z9
 Business Name - AP TaxPayer 3106 Ltd

 FY - 2017-18
 Return Period - April
 Status - Not Filed
 Due Date - 15/5/2017

### GSTR-2 - Invoice Details

OTo Add / View Details in a Particular Table Please Click in the Respective Table

| B2B Invoid                         | es                           | 0                    | Amended E                          | 32B Invoices                 | 0                    | Import Of                          | Goods/Capit       | al Goods 0           |
|------------------------------------|------------------------------|----------------------|------------------------------------|------------------------------|----------------------|------------------------------------|-------------------|----------------------|
| Total<br>Taxable<br>Value<br>₹0.00 | Tax Paid<br>₹0.00            | ITC Availed<br>₹0.00 | Total<br>Taxable<br>Value<br>₹0.00 | Tax Paid<br>₹0.00            | ITC Availed<br>₹0.00 | Total<br>Taxable<br>Value<br>₹0.00 | Tax Paid<br>₹0.00 | ITC Availed<br>₹0.00 |
| Amended I                          | mport Of Goo                 | ds O                 | Import Of                          | Services                     | 0                    | Amended                            | Import Of Se      | rvices 0             |
| Total<br>Taxable<br>Value<br>₹0.00 | Tax Paid<br>₹0.00            | ITC Availed<br>₹0.00 | Total<br>Taxable<br>Value<br>₹0.00 | Tax Paid<br>₹0.00            | ITC Availed<br>₹0.00 | Total<br>Taxable<br>Value<br>₹0.00 | Tax Paid<br>₹0.00 | ITC Availed<br>₹0.00 |
| Credit/Deb                         | it Notes                     | 0                    | Amended (                          | Credit / Debit               | Notes O              | ISD Credi                          | t Recieved        | 0                    |
| Differential<br>Value<br>₹0.00     | Differential<br>Tax<br>₹0.00 | ITC Availed<br>₹0.00 | Differential<br>Value<br>₹0.00     | Differential<br>Tax<br>₹0.00 | ITC Availed<br>₹0.00 | Tax Credit F<br>₹0.00              | leceived          |                      |

| board - Returns - GSTR2                            |                                    | 3                                          |
|----------------------------------------------------|------------------------------------|--------------------------------------------|
| 18- Add Invoice                                    |                                    |                                            |
|                                                    |                                    | <ul> <li>Indicates Mandatory Fi</li> </ul> |
| Supplier's GSTIN®                                  | Invoice No.                        | Invoice Date                               |
| Please Enter GSTIN                                 | Enter Invoice Number               | DD/HM/YYYY 🔀                               |
| 050                                                | Total Invoice Value                | Supply Type                                |
| Select T                                           | Enter Total Invoice Value          |                                            |
| Supply attract Reverse Charge                      |                                    |                                            |
| lelete all added items in order to change GSTIN or | r POS or Supply Type               |                                            |
| Category •                                         | HSN                                | Taxable Value (F)                          |
| Goods 🔻                                            | Enter HSN                          | Enter Taxable Value                        |
| GST Rate 🛛 📍                                       | IGST Amount                        | CGST Rate 8 •                              |
| a                                                  | ₹0.00                              | 0                                          |
| GST Amount                                         | SGST Rate 🤁 📍                      | SGST Amount                                |
| ₹0.00                                              | 0                                  | ¥0.00                                      |
| ess Rate 🛛                                         | Cess Amount                        | Eligibility for ITC.                       |
| 0                                                  | ₹0.00                              | Inputs 🔻                                   |
| otal Tax available as ITC (IGST)                   | Total Tax available as ITC (CGST)  | Total Tax available as ITC (SGST)          |
| ₹0.00                                              | ₹0.00                              | ¥0.00                                      |
| otal Tax available as ITC (CESS)                   | ITC available this month as IGST • | ITC available this month as CGST           |
| <b>≆</b> 0.00                                      | ₹0.00                              | ₹0.00                                      |
|                                                    |                                    |                                            |
| TC available this month as SGST                    | ITC available this month as CESS   |                                            |

| CANCEL | ADL |
|--------|-----|

#### 11710

AP TaxPayer 3106 Ltd ~

### Goods and Services Tax

2

| Dashboard      | Services +    | Notifications & Circulars - | Acts & Rules -    | Downloads +        |                      |           |
|----------------|---------------|-----------------------------|-------------------|--------------------|----------------------|-----------|
| ashboard - Ret | ums GSTR-3    |                             |                   |                    |                      | @ English |
| GSTR-3 - N     | Ionthly Retur | 'n                          |                   |                    |                      |           |
| GSTIN - 37A    | AAAP3106A1Z9  | Business Name -Ai           | TaxPayer 3106 Ltd |                    |                      |           |
| FY - 2017-18   | 1             | Return Period - Apr         | il .              | Status - Not Filed | Due Date - 20/5/2017 |           |

OTo Add / View Details in a Particular Table Please Oick in the Respective Table.

| Turnover Details |                | Outward Supplies |                  | Inward Sup | Inward Supplies |  |
|------------------|----------------|------------------|------------------|------------|-----------------|--|
| Taxable Turnover | Total Turnover | IGST             | CGST             | IGST       | CGST            |  |
| -                |                | sgst<br>#-       | J-<br>CESS<br>J- | SGST<br>F- | CESS<br>F-      |  |

| Total Tax Liability |            |  |  |  |
|---------------------|------------|--|--|--|
| IGST                | CGST       |  |  |  |
| -                   | 3-         |  |  |  |
| SGST                | CESS       |  |  |  |
| <b>7</b> -          | <b>3</b> - |  |  |  |

| TDS Credit |                |
|------------|----------------|
| IGST       | CGST           |
|            |                |
| 3-         | <del>7</del> - |
| 3-<br>SGST | F-<br>CESS     |

| TCS Credit |                                                                                                    |  |  |  |  |
|------------|----------------------------------------------------------------------------------------------------|--|--|--|--|
| IGST       | CGST                                                                                                    |  |  |  |  |
| 3-         | 7-                                                                                                    |  |  |  |  |
|            | Company of the local division of the local division of the local d |  |  |  |  |
| SGST       | CESS                                                                                                    |  |  |  |  |

| ITC Credit |      |  |  |  |  |
|------------|------|--|--|--|--|
| IGST       | CGST |  |  |  |  |
| 3-         | 3-   |  |  |  |  |
| SGST       | CESS |  |  |  |  |
| <b>3</b> - | 3-   |  |  |  |  |

| Tax Paid |      |  |  |  |  |
|----------|------|--|--|--|--|
| IGST     | CGST |  |  |  |  |
|          |      |  |  |  |  |
| SGST     | CESS |  |  |  |  |
|          |      |  |  |  |  |

| Refund Claim |      |  |  |  |  |
|--------------|------|--|--|--|--|
| IGST         | CGST |  |  |  |  |
| 55           |      |  |  |  |  |
| SGST         | CESS |  |  |  |  |
|              |      |  |  |  |  |

| BACK | THEVE | we li ee | FILE 65178-3 |
|------|-------|----------|--------------|
|      |       |          |              |
|      |       |          |              |

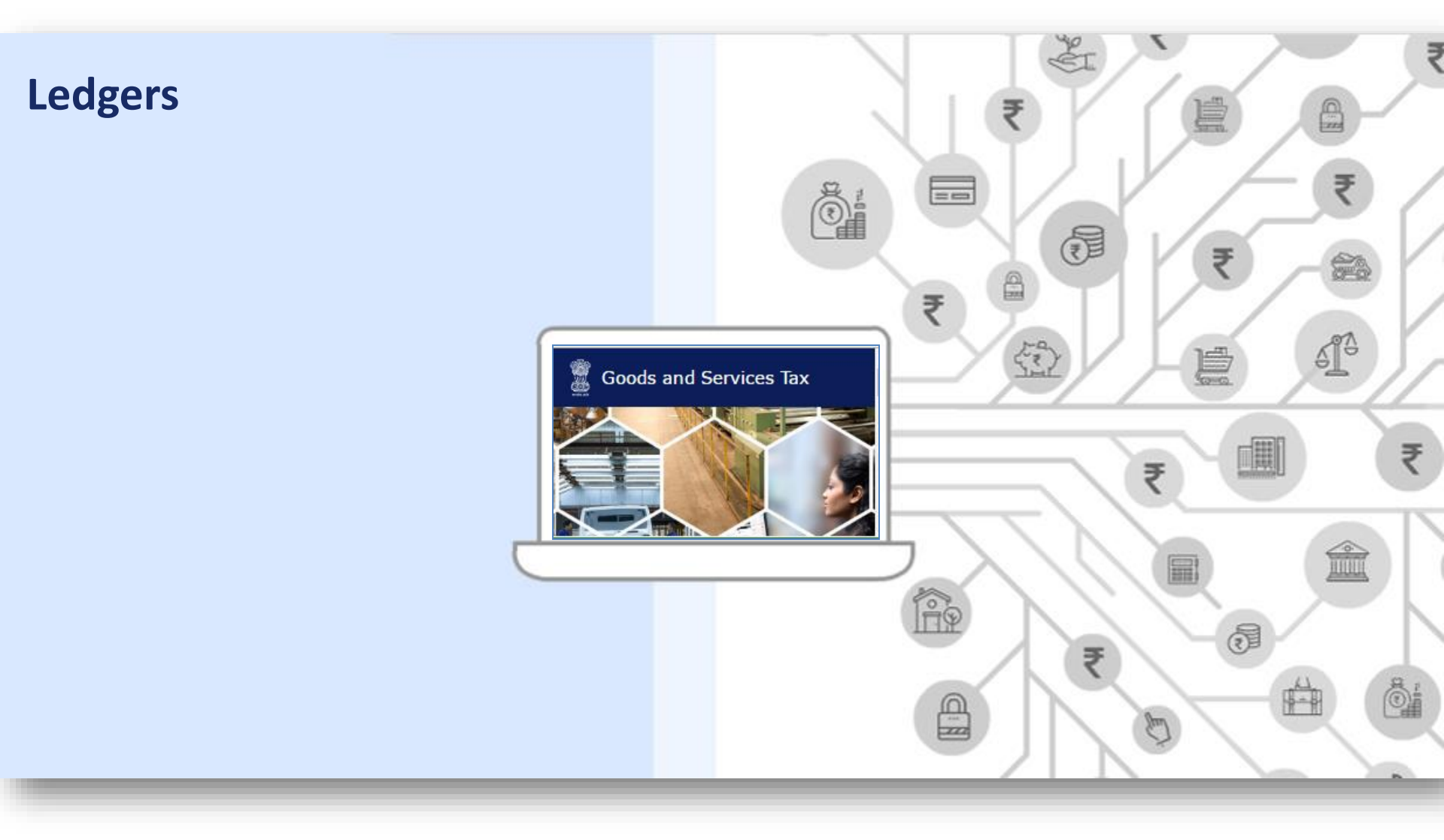

| Dashboard          | Services - Notificat     | tions & Circulars • | Acts & Rules -  | Downloads - |              |              |                      |
|--------------------|--------------------------|---------------------|-----------------|-------------|--------------|--------------|----------------------|
| ashboard > Electro | onic Cash Ledger         |                     |                 |             |              |              | 🛛 Engli              |
| Electronic Cas     | sh Ledger - Summ         | ary                 |                 | GURV        | INDER SINGH  | KAMRA 05AOVI | PK3548L1ZB           |
| Select Period      |                          |                     |                 |             |              |              |                      |
|                    |                          |                     |                 |             |              | • indica     | tes mandatory field: |
| From: •            |                          | To:                 | •               |             |              |              |                      |
| 01/01/2017         |                          | 11                  | /01/2017        |             | 🗎 GO         |              |                      |
| Viewing summary    | / Ledger details from 01 | /01/2017 to 11/0    | 1/2017          |             |              |              |                      |
| Credit (A)         |                          |                     |                 |             |              |              |                      |
|                    |                          |                     |                 |             |              |              | -                    |
| Date               | Reference No.            | Tax Period          | Description     | IGST (₹)    | CGST (₹)     | SGST (₹)     | Total (₹)            |
| Opening Balan      | ce                       |                     |                 |             |              |              | ~                    |
|                    |                          |                     |                 |             |              |              |                      |
| 20/12/2016         | -                        | -                   | Opening Balance | 3,068       | 10,00,01,058 | 2,22,25,901  | 12,22,30,027         |
| Total Amount       | Available (A)            |                     |                 | 3,068       | 10,00,01,058 | 2,22,25,901  | 12,22,30,027         |
|                    |                          |                     |                 |             |              |              |                      |
| Closing Balanc     | e as on 11/01/2017       |                     |                 |             |              |              | -                    |
| Data               | Deference No.            | Tax Daviad          | Description     | ICST (#)    | (CST (#)     | SCST (#)     | Total (#)            |
| Date               | Reference NO.            | Tax Period          | Description     | IGST (₹)    |              | 5G51 (₹)     | rotal (₹)            |
| 11/01/2017         | -                        | -                   | Closing Balance | 3,068       | 10,00,01,058 | 2,22,25,901  | 12,22,30,027         |

| BACK | COLLAPSE ALL | SAVE AS PDF |
|------|--------------|-------------|
|------|--------------|-------------|

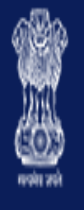

# Goods and Services Tax

A<sup>+</sup> A<sup>-</sup> 🔒 Ganesh Harvest Solutions

| Dashboard                                                                | Services 🕶 | Notifications & Circulars 🗸 | Acts & Rules 🗸 | Downloads 🗸 |  |  |
|--------------------------------------------------------------------------|------------|-----------------------------|----------------|-------------|--|--|
| ashboard > Ledgers > Electronic Credit Ledger                            |            |                             |                |             |  |  |
| Electronic Credit Ledger - Summary Manuj Industries Ltd. 28AAACM1090A1Z1 |            |                             |                |             |  |  |
| Financial Ye                                                             | ar         | Month                       | "              | IC Balance  |  |  |
| 2015-16 August                                                           |            |                             | 12,45,000.00   | UTILIZE ITC |  |  |
|                                                                          |            |                             |                |             |  |  |

Ledger Views

1. Summary Ledger

2. Detailed Ledger

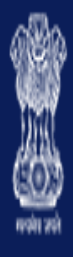

# Goods and Services Tax

A<sup>+</sup> A<sup>-</sup> 💧 Ganesh Harvest Solutions

Dashboard Services - Notifications & Circulars - Acts & Rules - Downloads -

Dashboard > Ledgers > Tax Liability Register

Tax Liability Register

Manuj Industries Ltd. 28AAACM1090A1Z1

Ledger Views

1. Tax Liability Register for Return

2. Tax Liability Register for Liabilities other than Return

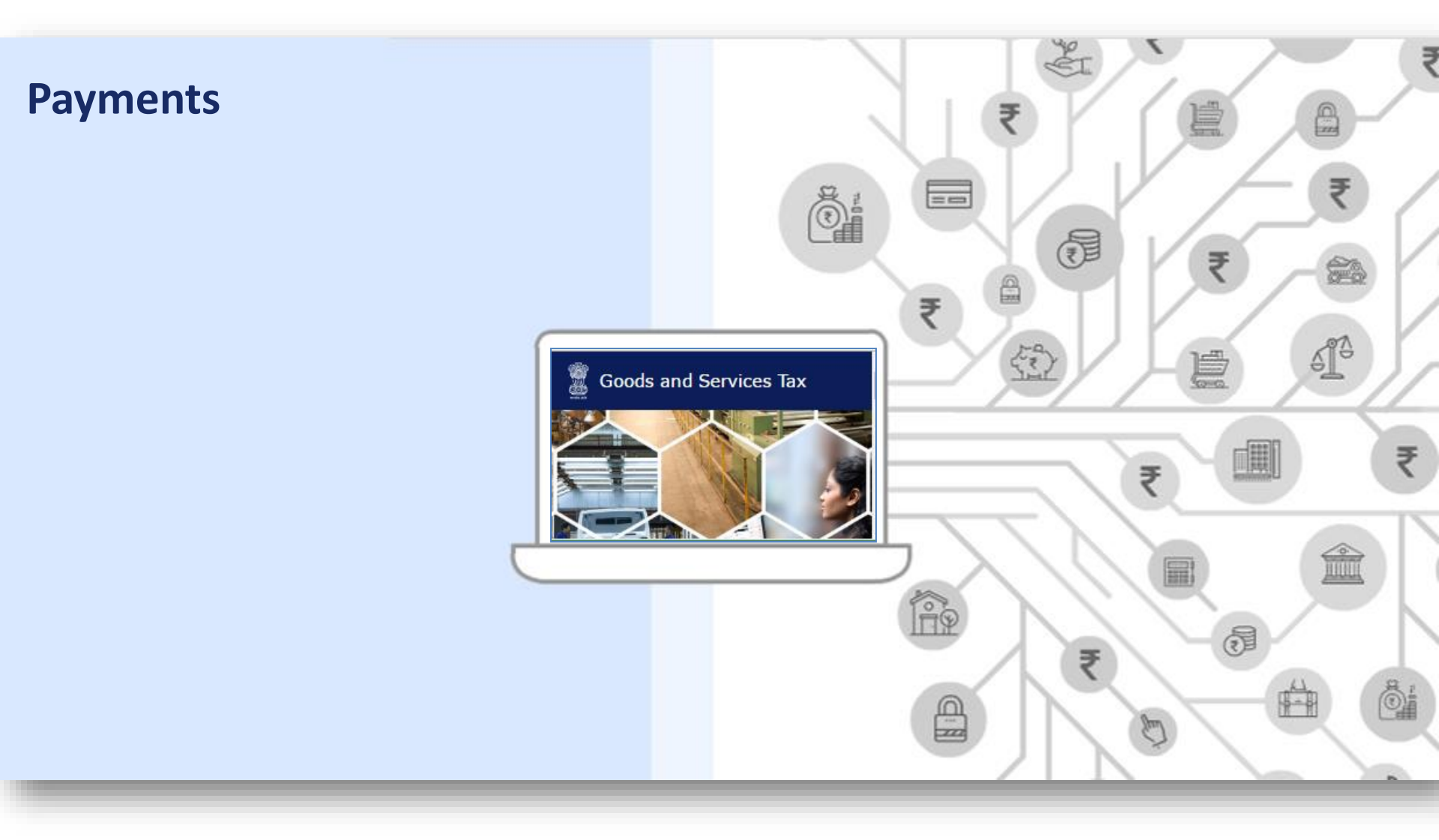

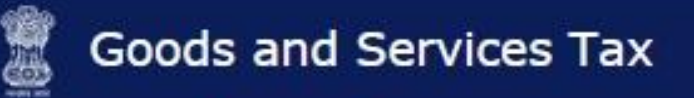

|           |                                      | Downloads - | Acts & Rules - | Notifications & Circulars + | Services + | Dashboard |  |
|-----------|--------------------------------------|-------------|----------------|-----------------------------|------------|-----------|--|
| 😡 English | Dashboard > Payment > Create Challan |             |                |                             |            |           |  |
|           | Challan History                      |             | d Challan      | Save                        | hallan     | Create C  |  |

### Tax Liability Details

|                             | Tax ( ₹)      | Interest (₹)       | Penalty (₹) | Fees (₹) | Other (₹) | Total (₹) |  |
|-----------------------------|---------------|--------------------|-------------|----------|-----------|-----------|--|
| CGST(0001)                  | 1             | 1                  | 1           | 1        | 1         | 5         |  |
| IGST(0002)                  | 1             | 1                  | 1           | 1        | 1         | 5         |  |
| CESS(0003)                  | 1             | 1                  | 1           | 1        | 1         | 5         |  |
| Andhra Pradesh<br>GST(0004) | 1             | 1                  | 1           | 1        | 1         | 5         |  |
| Total Challan Amoun         | t:            | ₹ 20 /-            |             |          |           |           |  |
| Total Challan Amoun         | t (In Words): | Rupees Twenty Only |             |          |           |           |  |

#### Payment Modes

E-Payment ✓ GOVer The Counter QNEFT/RTGS

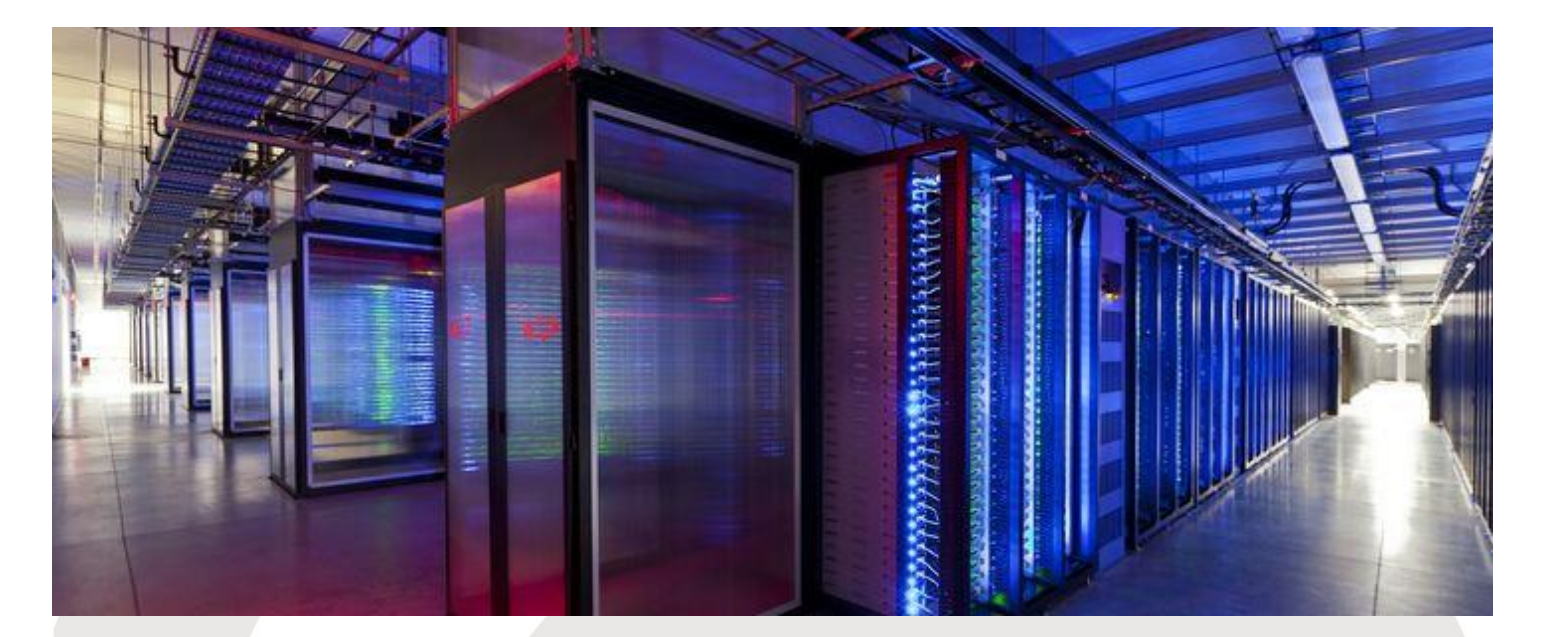

For any further information please contact <u>help@gst.gov.in</u>

### **Thank You!**